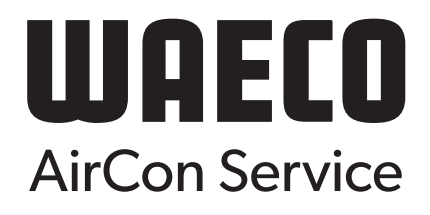

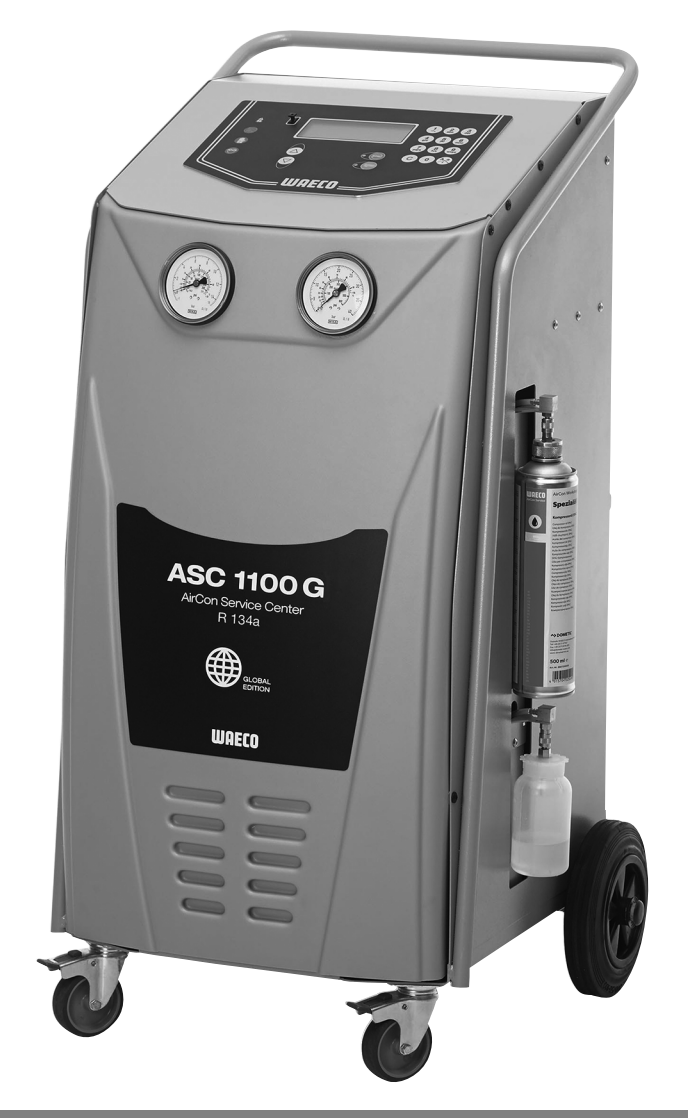

# AirConServiceCenter ASC1100G

# Servisná stanica klimatizácií Návod na obsluhu

© 2020 Dometic Group. The visual appearance of the contents of this manual is protected by copyright and design law. The underlying technical design and the products contained herein may be protected by design, patent or be patent pending. The trademarks mentioned in this manual belong to Dometic Sweden AB. All rights are reserved.

# Obsah

| 1                                                                                                    | O tomto návode na obsluhu4                                                                                                    |
|----------------------------------------------------------------------------------------------------|----------------------------------------------------------------------------------------------------|
| 1.1                                                                                                    | Horúca linka4                                                                                                    |
| 1.2                                                                                                    | Vysvetlenie symbolov5                                                                                                    |
| 2                                                                                                    | Bezpečnosť6                                                                                                    |
| 2.1                                                                                                    | Všeobecné bezpečnostné upozornenia6                                                                                                    |
| 2.2                                                                                                    | Bezpečnosť pri prevádzke zariadenia7                                                                                                    |
| 2.3                                                                                                    | Bezpečnosť pri manipulácii s chladiacim prostriedkom 8                                                                                                    |
| 2.4                                                                                                    | Prevádzkové opatrenia pri použití zariadenia9                                                                                                    |
| 2.5                                                                                                    | Výstražné upozornenia na servisnej stanice klimatizácií<br>AirConServiceCenter10                                                                                                    |
| 2.6                                                                                                    | Bezpečnostné zariadenia10                                                                                                    |
| 3                                                                                                    | Rozsah dodávky11                                                                                                    |
| 4                                                                                                    | Príslušenstvo                                                                                                    |
| 5                                                                                                    | Použitie podľa určenia12                                                                                                    |
| 6                                                                                                    | Prehľad servisnej stanice klimatizácií AirConServiceCenter 13                                                                                                    |
| 6.1                                                                                                    | Predná strana                                                                                                    |
| 6.2                                                                                                    | Zadná strana a bočný pohľad14                                                                                                    |
|                                                                                                    |                                                                                                    |
| 7                                                                                                    | Prvé uvedenie do prevádzky15                                                                                                    |
| <b>7</b><br>7.1                                                                                                    | Prvé uvedenie do prevádzky                                                                                                    |
| <b>7</b><br>7.1<br>7.2                                                                                                    | Prvé uvedenie do prevádzky15Umiestnenie a zapnutie15Ponuka pohotovostného stavu16                                                                                                    |
| <b>7</b><br>7.1<br>7.2<br>7.3                                                                                                    | Prvé uvedenie do prevádzky.15Umiestnenie a zapnutie.15Ponuka pohotovostného stavu.16Výber jazyka.16                                                                                                    |
| <b>7</b><br>7.1<br>7.2<br>7.3<br>7.4                                                                                                    | Prvé uvedenie do prevádzky.15Umiestnenie a zapnutie.15Ponuka pohotovostného stavu.16Výber jazyka.16Zadanie firemnej hlavičky.17                                                                                                    |
| <b>7</b><br>7.1<br>7.2<br>7.3<br>7.4<br>7.5                                                                                                    | Prvé uvedenie do prevádzky.15Umiestnenie a zapnutie.15Ponuka pohotovostného stavu.16Výber jazyka.16Zadanie firemnej hlavičky.17Zadanie dátumu a času.18                                                                                                    |
| 7.1<br>7.2<br>7.3<br>7.4<br>7.5<br>7.6                                                                                                    | Prvé uvedenie do prevádzky.15Umiestnenie a zapnutie.15Ponuka pohotovostného stavu.16Výber jazyka.16Zadanie firemnej hlavičky.17Zadanie dátumu a času.18Zmena normovaných hodnôt.18                                                                                                    |
| 7<br>7.1<br>7.2<br>7.3<br>7.4<br>7.5<br>7.6<br>7.7                                                                                                    | Prvé uvedenie do prevádzky.15Umiestnenie a zapnutie.15Ponuka pohotovostného stavu.16Výber jazyka.16Zadanie firemnej hlavičky.17Zadanie dátumu a času.18Zmena normovaných hodnôt.18Použitie nádob na oleje.19                                                                                                    |
| 7<br>7.1<br>7.2<br>7.3<br>7.4<br>7.5<br>7.6<br>7.7<br>7.8                                                                                                    | Prvé uvedenie do prevádzky15Umiestnenie a zapnutie15Ponuka pohotovostného stavu16Výber jazyka16Zadanie firemnej hlavičky17Zadanie dátumu a času18Zmena normovaných hodnôt18Použitie nádob na oleje19Naplnenie interného zásobníka chladiaceho prostriedku20                                                                                                    |
| 7<br>7.1<br>7.2<br>7.3<br>7.4<br>7.5<br>7.6<br>7.7<br>7.8<br><b>8</b>                                                                                                    | Prvé uvedenie do prevádzky.15Umiestnenie a zapnutie.15Ponuka pohotovostného stavu.16Výber jazyka.16Zadanie firemnej hlavičky.17Zadanie dátumu a času.18Zmena normovaných hodnôt.18Použitie nádob na oleje.19Naplnenie interného zásobníka chladiaceho prostriedku.20Prevádzka.21                                                                                                    |
| 7<br>7.1<br>7.2<br>7.3<br>7.4<br>7.5<br>7.6<br>7.7<br>7.8<br>8<br>8.1                                                                                                    | Prvé uvedenie do prevádzky15Umiestnenie a zapnutie15Ponuka pohotovostného stavu16Výber jazyka16Zadanie firemnej hlavičky17Zadanie dátumu a času18Zmena normovaných hodnôt18Použitie nádob na oleje19Naplnenie interného zásobníka chladiaceho prostriedku20Prevádzka21Vypnutie pri opravách, núdzových prípadoch a poruchách funkcie21                                                                                                    |
| 7<br>7.1<br>7.2<br>7.3<br>7.4<br>7.5<br>7.6<br>7.7<br>7.8<br>8<br>8.1<br>8.2                                                                                                    | Prvé uvedenie do prevádzky.15Umiestnenie a zapnutie.15Ponuka pohotovostného stavu.16Výber jazyka.16Zadanie firemnej hlavičky.17Zadanie dátumu a času.18Zmena normovaných hodnôt.18Použitie nádob na oleje.19Naplnenie interného zásobníka chladiaceho prostriedku.20Prevádzka.21Vypnutie pri opravách, núdzových prípadoch a poruchách funkcie.21Rychlostart.22                                                                                                    |
| 7<br>7.1<br>7.2<br>7.3<br>7.4<br>7.5<br>7.6<br>7.7<br>7.8<br>8<br>8.1<br>8.2<br>8.3                                                                                                    | Prvé uvedenie do prevádzky15Umiestnenie a zapnutie15Ponuka pohotovostného stavu16Výber jazyka16Zadanie firemnej hlavičky17Zadanie dátumu a času18Zmena normovaných hodnôt18Použitie nádob na oleje19Naplnenie interného zásobníka chladiaceho prostriedku20Prevádzka21Vypnutie pri opravách, núdzových prípadoch a poruchách funkcie21Používateľské kódy23                                                                                                    |
| 7<br>7.1<br>7.2<br>7.3<br>7.4<br>7.5<br>7.6<br>7.7<br>7.8<br>8<br>8.1<br>8.2<br>8.3<br>8.4                                                                                                    | Prvé uvedenie do prevádzky.15Umiestnenie a zapnutie15Ponuka pohotovostného stavu16Výber jazyka16Zadanie firemnej hlavičky17Zadanie dátumu a času18Zmena normovaných hodnôt18Použitie nádob na oleje19Naplnenie interného zásobníka chladiaceho prostriedku20Prevádzka21Vypnutie pri opravách, núdzových prípadoch a poruchách funkcie21Rychlostart22Používateľské kódy23Založenie osobnej databázy26                                                                                                    |
| 7<br>7.1<br>7.2<br>7.3<br>7.4<br>7.5<br>7.6<br>7.7<br>7.8<br>8<br>8.1<br>8.2<br>8.3<br>8.4<br>8.5                                                                                                    | Prvé uvedenie do prevádzky.15Umiestnenie a zapnutie15Ponuka pohotovostného stavu16Výber jazyka16Zadanie firemnej hlavičky17Zadanie dátumu a času18Zmena normovaných hodnôt18Použitie nádob na oleje19Naplnenie interného zásobníka chladiaceho prostriedku20Prevádzka21Vypnutie pri opravách, núdzových prípadoch a poruchách funkcie21Rychlostart22Používateľské kódy23Založenie osobnej databázy26Prenos spotreby chladiaceho prostriedku na USB pamäťové médium27                                                                                                    |
| <ul> <li>7</li> <li>7.1</li> <li>7.2</li> <li>7.3</li> <li>7.4</li> <li>7.5</li> <li>7.6</li> <li>7.7</li> <li>7.8</li> <li>8.1</li> <li>8.2</li> <li>8.3</li> <li>8.4</li> <li>8.5</li> <li>8.6</li> <li>8.7</li> </ul> | Prvé uvedenie do prevádzky15Umiestnenie a zapnutie15Ponuka pohotovostného stavu16Výber jazyka16Zadanie firemnej hlavičky17Zadanie dátumu a času18Zmena normovaných hodnôt18Použitie nádob na oleje19Naplnenie interného zásobníka chladiaceho prostriedku20Prevádzka21Vypnutie pri opravách, núdzových prípadoch a poruchách funkcie21Rychlostart22Používateľské kódy23Založenie osobnej databázy26Prenos spotreby chladiaceho prostriedku na displeji27Zobrazenie spotreby chladiaceho prostriedku na displeji29                                                                               |
| <ul> <li>7</li> <li>7.1</li> <li>7.2</li> <li>7.3</li> <li>7.4</li> <li>7.5</li> <li>7.6</li> <li>7.7</li> <li>7.8</li> <li>8.1</li> <li>8.2</li> <li>8.3</li> <li>8.4</li> <li>8.5</li> <li>8.6</li> <li>8.7</li> </ul> | Prvé uvedenie do prevádzky15Umiestnenie a zapnutie15Ponuka pohotovostného stavu16Výber jazyka16Zadanie firemnej hlavičky17Zadanie dátumu a času18Zmena normovaných hodnôt18Použitie nádob na oleje19Naplnenie interného zásobníka chladiaceho prostriedku20Prevádzka21Vypnutie pri opravách, núdzových prípadoch a poruchách funkcie21Rychlostart22Používateľské kódy23Založenie osobnej databázy26Prenos spotreby chladiaceho prostriedku na USB pamäťové médium27Zobrazenie spotreby chladiaceho prostriedku na displeji29Test klimatizačných zariadení bez servisu chladiaceho prostriedku31 |

| 9    | Servisné práce                             | .37 |
|------|--------------------------------------------|-----|
| 9.1  | Skúška tesnosti                            | .37 |
| 9.2  | Výmena filtra sušiča                       | .37 |
| 9.3  | Údržba filtra                              | .39 |
| 9.4  | Kalibrácia tlakového snímača               | .40 |
| 9.5  | Výmena oleja vákuového čerpadla            | .42 |
| 9.6  | Stavy počítadla                            | .45 |
| 9.7  | Vykonanie aktualizácie softvéru cez USB    | .46 |
| 9.8  | Manuálne uvoľnenie nekondenzujúcich plynov | .48 |
| 10   | Čistenie a starostlivosť                   | .50 |
| 11   | Likvidácia                                 | .51 |
| 11.1 | Likvidácia regenerovaných kvapalín         | .51 |
| 11.2 | Likvidácia obalového materiálu             | .51 |
| 11.3 | Likvidácia starého zariadenia              | .51 |
| 12   | Čo robiť, keď?                             | .52 |
|      |                                            |     |

# 1 O tomto návode na obsluhu

Tento návod na obsluhu popisuje servisnú stanicu klimatizácií (AirConServiceCenter) ASC1100G.

Tento návod na obsluhu je určený pre osoby, ktoré vykonávajú údržbu klimatizačných zariadení vozidiel a disponujú odbornými znalosťami tejto problematiky.

Tento návod na obsluhu obsahuje všetky potrebné upozornenia týkajúce sa bezpečnej a efektívnej prevádzky servisnej stanice klimatizácií. Skôr, ako zariadenie prvýkrát uvediete do prevádzky, prečítajte si pozorne tento návod na obsluhu.

Rešpektujte aj údaje v aktuálnych listoch bezpečnostných údajov. Nájdete ich na:

dometic.com/sds

Tento návod na obsluhu uschovajte v odkladacom priečinku servisnej stanice AirConServiceCenter, aby ste mohli vždy rýchlo získať želané informácie.

# 1.1 Horúca linka

Ak potrebujete ďalšie informácie o servisnej stanici klimatizácií AirConServiceCenter, ktoré nie sú uvedené v tomto návode na obsluhu, spojte sa s horúcou linkou telefonicky:

(tel.: +49 (0) 2572 879-0)

# 1.2 Vysvetlenie symbolov

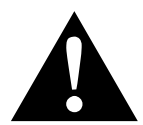

## VÝSTRAHA!

**Bezpečnostné upozornenie** na nebezpečnú situáciu, ktorá môže viesť k usmrteniu alebo ťažkému poraneniu, ak sa jej nezabráni.

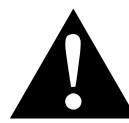

#### **UPOZORNENIE!**

**Bezpečnostné upozornenie** na nebezpečnú situáciu, ktorá môže viesť k ľahkému alebo stredne ťažkému usmrteniu alebo ťažkému poraneniu, ak sa jej nezabráni.

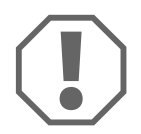

#### POZOR!

Upozornenie na situáciu, ktorá môže viesť k materiálnym škodám, ak sa jej nezabráni.

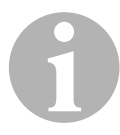

#### POZNÁMKA

Doplňujúce informácie týkajúce sa obsluhy produktu.

| Formát                              | Význam                                                                          | Príklad                                                                  |
|-------------------------------------|---------------------------------------------------------------------------------|--------------------------------------------------------------------------|
| Tučné<br>písmo                      | Označenia, ktoré sa nachá-<br>dzajú na zariadení                                | Stlačte ENTER.                                                           |
| "Tučné<br>písmo"                    | Hlásenia na displeji                                                            | "Rychlostart"                                                            |
| <ul><li>Text</li><li>Text</li></ul> | Výpočet v ľubovoľnom poradí                                                     | <ul><li>Bezpečnostná kontrola tlaku</li><li>Pretlakové ventily</li></ul> |
| 1. Text                             | Kroky manipulácie, ktoré sa                                                     | 1. Pripojte zariadenie.                                                  |
| 2. Text                             | musia previesť v uvedenom                                                       | 2. Zapnite zariadenie.                                                   |
| 3. Text                             | poradí.                                                                         | <ol> <li>Stlačte tlačidlo výberu.</li> </ol>                             |
| ✓ Text                              | Výsledok kroku manipulácie.                                                     | <ul> <li>Zariadenie je pripravené na<br/>prevádzku.</li> </ul>           |
| Text ( <b>1</b> )                   | Čísla dielov, ktoré sa vzťahujú<br>na prehľad (strane 13<br>a strane 14).       | Pomocou ovládacej klávesnice<br>( <b>2</b> ) zadajte želané údaje.       |
| Text (A)                            | Popisy dielov, ktoré sa vzťahujú<br>na obrázky znázornené<br>v pracovnom kroku. | Vymontujte filtračnú vložku ( <b>E</b> )<br>na ľavej strane.             |

# 2 Bezpečnosť

Výrobca v nasledujúcich prípadoch nepreberá za škody žiadnu záruku:

- Poškodenia produktu mechanickým pôsobením a nesprávnym pripájacím napätím
- Zmeny produktu bez vyjadreného povolenia výrobcu
- Použitie na iné účely ako sú účely uvedené v návode
- Oprava servisného zariadenia nevyškoleným personálom

# 2.1 Všeobecné bezpečnostné upozornenia

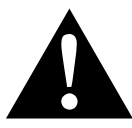

#### VÝSTRAHA!

- Rešpektujte národné predpisy o ochrane zdravia pri práci.
- Dodržiavajte bezpečnostné pokyny v tomto návode na obsluhu.
- Servisnú stanicu klimatizácií AirCon Service Center smie používať výlučne personál, ktorý sa môže preukázať potvrdením o tom, že disponuje vhodným technickým vzdelaním a pozná spôsob funkcie a základné princípy servisnej stanice klimatizácií AirConServiceCenters, chladiacich a klimatizačných zariadení, ako aj chladiacich prostriedkov.
- Servisnú stanicu klimatizácií AirConServiceCenter smie opravovať len personál, ktorý autorizovala spoločnosť Dometic.
- Zariadenie používajte len na určený účel použitia.

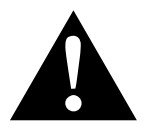

#### UPOZORNENIE!

- Na servisnej stanici klimatizácií AirCon Service Center nevykonávajte žiadne zmeny alebo prestavby.
- Nebezpečenstvo poranenia roztrhnutými dielmi pri prekročení povolených teplotných hraníc Servisnú stanicu klimatizácií AirConServiceCenter prepravujte len bez chladiva, aby ste zabránili pretlaku.
- Servisná stanica klimatizácií AirConServiceCenter sa **nesmie** skladovať na nechránenom mieste.
- Ak sa servisná stanica klimatizácií AirConServiceCenter nepoužíva, servisné hadice uložte do tašky na hadice.

# 2.2 Bezpečnosť pri prevádzke zariadenia

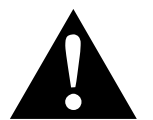

#### VÝSTRAHA!

Nebezpečenstvo poranenia neplánovaným alebo neúmyselným zapnutím servisnej stanice klimatizácií Pred začatím akýchkoľvek údržbových prác vypnite

AirConServiceCenter a odpojte sieťový kábel od elektrickej siete. Vytiahnite zástrčku zo zásuvky alebo zo stanice AirConServiceCenter.

 Nebezpečenstvo popálenia studenými alebo horúcimi súčiastkami Noste ochranné rukavice.

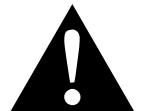

#### **UPOZORNENIE!**

- Servisnú stanicu klimatizácií AirConServiceCenter neuvádzajte do prevádzky, ak je poškodená.
- Pred každým uvedením do prevádzky alebo pred každým doplnením servisnej stanice klimatizácií AirConServiceCenter skontrolujte, či je zariadenie a všetky servisné hadice v poriadku a bez poškodenia, a či sú zatvorené všetky ventily.
- Uložte servisné hadice tak, aby iným osobám nehrozilo nebezpečenstvo zakopnutia.
- Ťažké poranenia hroziace prekladaným alebo padajúcim nákladom

Rukoväť neslúži na zdvíhanie zariadenia. Servisnú stanicu klimatizácií AirConServiceCenter premiestňujte len na kolieskach.

- Zariadenie postavte vždy na rovný povrch a zablokujte predné kolieska.
- Na doplnenie servisnej stanice klimatizácií AirConServiceCenter používajte len schválené fľaše s chladiacim prostriedkom s bezpečnostným ventilom.
- Na zapnutie a vypnutie zariadenia používajte výlučne hlavný spínač servisnej stanice klimatizácií AirConServiceCenter. Keď je zariadenie zapnuté, nenechávajte ho bez dozoru.
- Nebezpečenstvo poranenia unikajúcimi kvapalinami Na kvapalinách vytečených na podlahe sa môžu osoby pošmyknúť a poraniť sa.

Unikajúce alebo kvapkajúce kvapaliny okamžite utrite a zachyťte ich pomocou vhodného pojiva.

Zlikvidujte ich ekologicky.

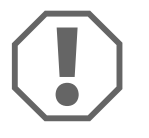

#### POZOR!

- Zariadenie nepoužívajte pri silnej vlhkosti.
- V prípade dažďa nepoužívajte zariadenie v exteriéri.

- Zariadenie neprevádzkujte v blízkosti zdrojov tepla (napr. vykurovanie) alebo na priamom slnečnom svetle.
- Používajte výlučne chladiaci prostriedok R-134a. Ak sa chladiaci prostriedok zmieša s iným chladiacim prostriedkom, môže to spôsobiť poškodenie servisnej stanice klimatizácií AirConServiceCenter, prípadne poškodenie klimatizácie vozidla.
- Pred vypnutím servisnej stanice klimatizácií AirCon Service Center sa uistite, že sa zvolený program ukončil a sú zatvorené všetky ventily. V opačnom prípade môže dôjsť k úniku chladiaceho prostriedku.
- Ak zmeníte hodnoty v ponukách, vždy ich porovnajte s údajmi na vozidle.
- Pri odstavení zatlačte brzdové páčky na predných kolesách, aby ste zaistili servisnú stanicu klimatizácií AirConServiceCenter proti pohybu.

# 2.3 Bezpečnosť pri manipulácii s chladiacim prostriedkom

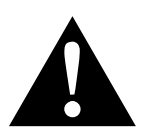

#### UPOZORNENIE!

- Noste osobné ochranné vybavenie (ochranné okuliare a ochranné rukavice) a zabráňte telesnému kontaktu s chladiacim prostriedkom. Telesný kontakt s chladiacim prostriedkom odoberá telesné teplo, takže na dotknutých miestach môže dôjsť k omrzlinám.
- Výpary chladiaceho prostriedku nevdychujte. Výpary chladiaceho prostriedku síce nie sú jedovaté, avšak vytesňujú kyslík, ktorý je pre dýchanie potrebný.
- Prístroj používajte len v dobre vetraných priestoroch.
- Chladiaci prostriedok nepoužívajte v hlbokých priestoroch (napr. montážne jamy, drenážne šachty). Chladiaci prostriedok je ťažší ako kyslík a vytesňuje preto kyslík potrebný pre dýchanie. Pri prácach v neodvetraných montážnych jamách môže z toho dôvodu dôjsť k nedostatku kyslíka.

#### POZOR!

 Dbajte na to, že počas prevádzky, plnenia alebo vyprázdňovania chladiaceho prostriedku, ako aj počas údržbárskych a servisných prác, nesmie žiadny chladiaci prostriedok unikať a dostať sa do okolitého prostredia.

Týmto sa chráni životné prostredie.

Okrem toho sa tak zabráni aj tomu, že kvôli prítomnosti chladiaceho prostriedku v okolí servisnej stanice klimatizácií

AirConServiceCenter bude ťažké alebo nemožné rozpoznať úniky priamo na vozidle alebo na samotnom zariadení.

 Vykonajte také opatrenia, ktoré zabránia, aby sa uniknutý chladiaci prostriedok dostal do kanalizácie.

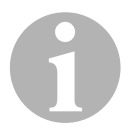

#### POZNÁMKA

 Špeciálne informácie o chladiacom prostriedku R-134a a o bezpečnostných opatreniach, ako aj o ochrane osôb a vecí nájdete v bezpečnostných listoch výrobcu chladiaceho prostriedku.

# 2.4 Prevádzkové opatrenia pri použití zariadenia

Prevádzkovateľ musí podľa TRG 402 pre každé plniace zariadenie (AirConServiceCenter) vytvoriť prevádzkové pokyny. Na základe týchto prevádzkových pokynov musia byť poučené osoby poverené manipuláciou so zariadením.

Prevádzkovateľ sa musí postarať o to, aby poverené osoby minimálne raz ročne absolvovali školenie o nasledujúcich bodoch:

- zvláštne nebezpečenstvá pri manipulácii so stlačenými plynmi
- bezpečnostné predpisy pri manipulácii so stlačenými plynmi
- opatrenia na ochranu zdravia pri manipulácii so stlačenými plynmi
- Obsluha zariadenia a vykonanie servisných prác na zariadení

Prevádzkovateľ zariadenia sa musí postarať o to, aby personál, ktorý bude poverený servisnými a údržbárskymi prácami, ako aj skúškou tesnosti, disponoval certifikátom z oblasti manipulácie s chladiacimi prostriedkami a plniacimi zariadeniami.

Certifikáciu, ako aj znalosti platných predpisov a noriem je možné získať školením, napr. u remeselnej, priemyselnej alebo obchodnej komory, alebo v inom uznanom školiacom inštitúte.

Prevádzkovateľ sa musí postarať o to, aby všetky servisné hadice boli položené tak, že sa pri používaní zariadenia nemôžu poškodiť.

# 2.5 Výstražné upozornenia na servisnej stanice klimatizácií AirConServiceCenter

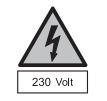

Zariadenia pripájajte len do elektrickej zásuvky so striedavým prúdom 230 V / 50 Hz!

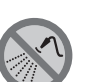

Zariadenie chráňte pred dažďom!

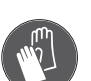

Pri manipulácii s chladiacim prostriedkom noste rukavice!

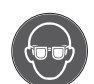

Pri manipulácii s chladiacim prostriedkom noste ochranné okuliare!

# 2.6 Bezpečnostné zariadenia

- Bezpečnostná kontrola tlaku: Vypne kompresor, keď sa prekročí normálny prevádzkový tlak.
- Pretlakový ventil: Doplnkové bezpečnostné zariadenie, ktoré slúži na zabránenie prasknutia vedení a nádrží v prípade, že tlak bude stúpať aj napriek bezpečnostnej kontrole tlaku.

# 3 Rozsah dodávky

Servisná stanica klimatizácií AirConServiceCenter a dodané príslušenstvo boli pred odoslaním dôkladne skontrolované.

Servisná stanica klimatizácií AirConServiceCenter bola pred odoslaním preskúšaná na tesnosť.

Po dodaní skontrolujte, či sú k dispozícii a nepoškodené všetky nižšie uvedené diely.

V prípade chýbajúcich alebo poškodených dielov bezodkladne upovedomte spoločnosť zodpovednú za prepravu.

| Označenie                                                                           | Č. výrobku |
|-------------------------------------------------------------------------------------|------------|
| Adaptér pre 500 ml fľašu čerstvého oleja                                            | 4440600026 |
| Fľaša oleja, 250 ml                                                                 | 4440600034 |
| Adaptér pre fľaše na chladivo                                                       | 8885400129 |
| Testovacia fľaša, profesionálna nádoba na oleja<br>(hermetický olej Daphne), 100 ml |            |
| Zásobník starého oleja, 250 ml                                                      | 4440600249 |
| Ochranné okuliare / ochranné rukavice                                               | 4445900107 |
| Návod na obsluhu                                                                    |            |

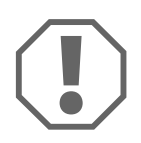

#### POZOR!

Pre bezpečnú prevádzku a pre kalibráciu potrebujete chladiaci prostriedok R-134a (**nie je** súčasťou dodávky).

# 4 Príslušenstvo

Dostupné ako príslušenstvo (nie je súčasťou dodávky):

| Označenie                         | Č. výrobku |
|-----------------------------------|------------|
| Náhradný filter                   | 4440400009 |
| Ochranný kryt zariadenia          | 4445900081 |
| Ochranné okuliare                 | 8885400066 |
| Ochranné rukavice                 | 8885400065 |
| Olej vákuových čerpadiel, 1000 ml | 8887200018 |

# 5 Použitie podľa určenia

Servisná stanica klimatizácií AirConServiceCenter ASC1100G (tovarové č.: 9103301884) je určená na údržbu klimatizácií vo vozidlách: Zariadenie je určené na komerčné použitie.

Obsluhu servisnej stanice klimatizácií AirCon Service Center smú vykonávať len osoby, ktoré majú príslušné odborné znalosti o údržbe klimatizačných zariadení.

Servisnou stanicou AirConServiceCenter sa smie vykonávať len údržba klimatizácií vozidiel, v ktorých sa používa chladiaci prostriedok **R-134a**. Iné chladiace prostriedky **nie sú** prípustné.

Servisná stanica klimatizácií AirConServiceCenter je vhodná len pre schválené prevádzkové látky.

# 6 Prehľad servisnej stanice klimatizácií AirConServiceCenter

# 6.1 Predná strana

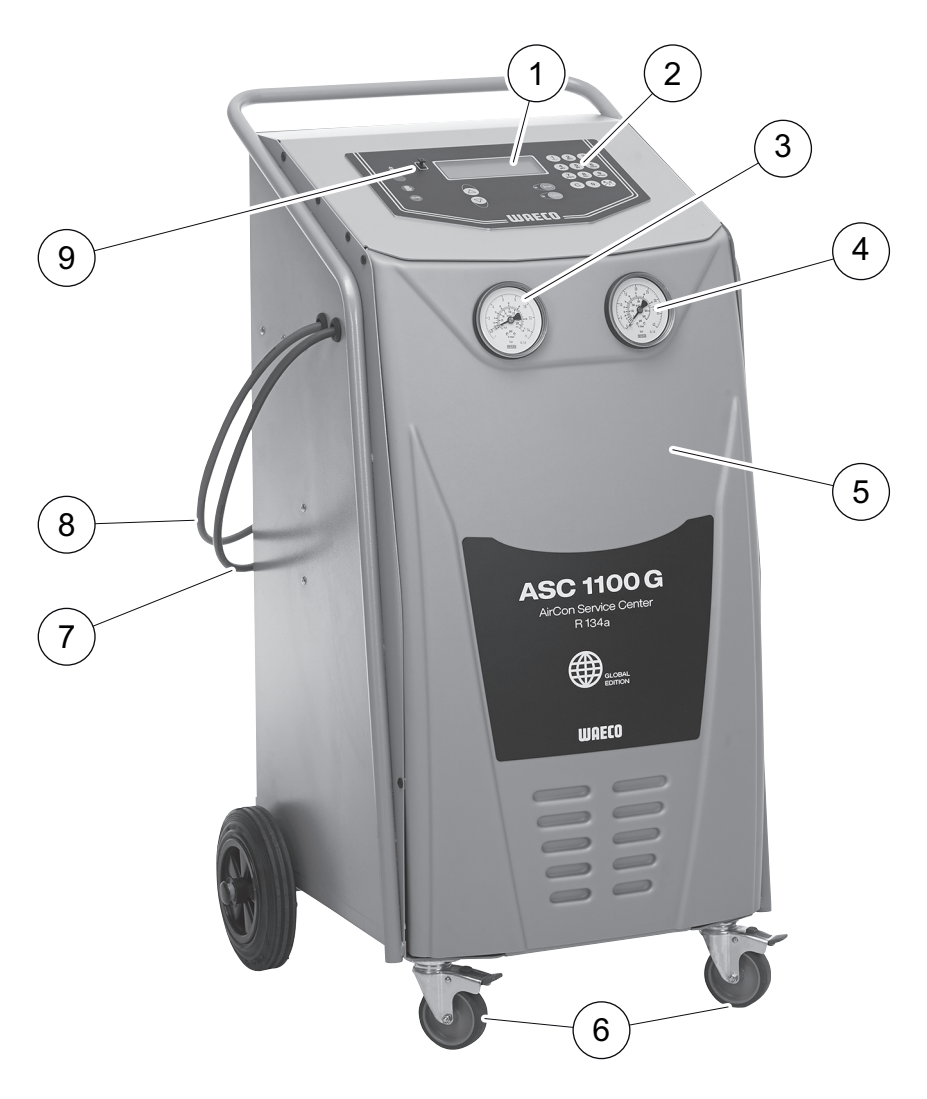

- 1 Displej
- 2 Ovládacia klávesnica
- 3 Tlakomer nízkeho tlaku
- 4 Tlakomer vysokého tlaku
- 5 Predný kryt
- 6 Predné kolieska s možnosťou zaistenia
- 7 Servisná hadica pripojenia nízkeho tlaku (modrá)
- 8 Servisná hadica pripojenia vysokého tlaku (červená)
- 9 USB prípojka

# 6.2 Zadná strana a bočný pohľad

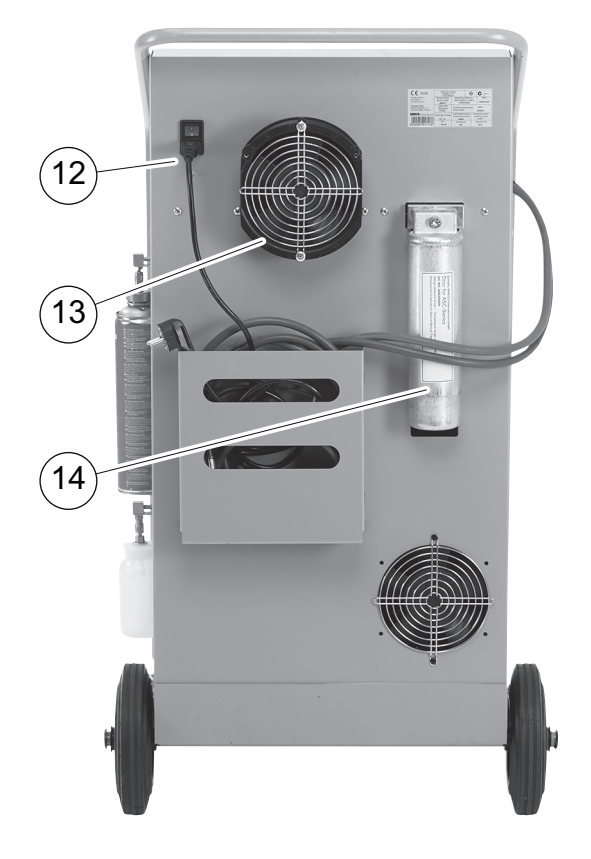

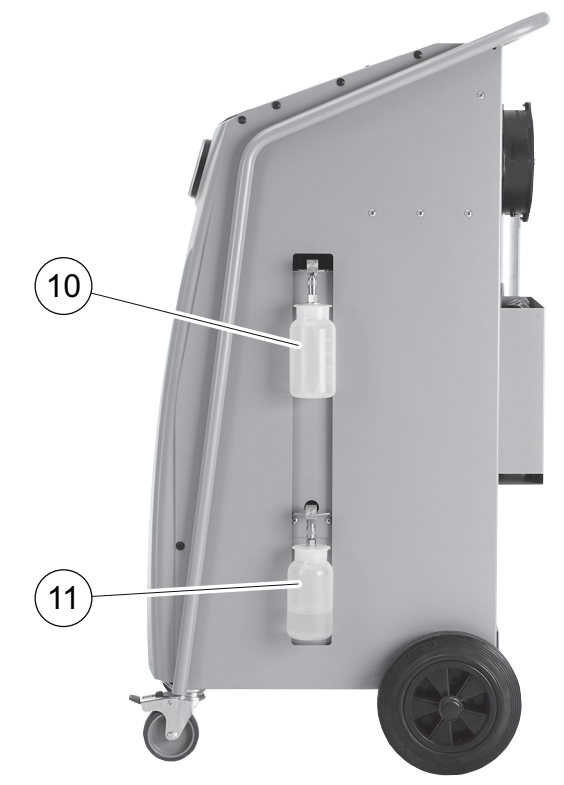

- 10 Zásobník čerstvého oleja
- **11** Zásobník starého oleja
- 12 Hlavný spínač
- 13 Ventilátor
- 14 Filter sušiča

# 7 Prvé uvedenie do prevádzky

# 7.1 Umiestnenie a zapnutie

- 1. Servisnú stanicu klimatizácií AirConServiceCenter premiestnite na pracovisko.
- 2. Zaistite predné kolieska (6).

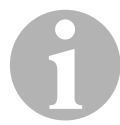

#### POZNÁMKA

Zariadenie musí počas prevádzky pevne stáť na vodorovnom, plochom povrchu, aby sa mohli správne vykonať všetky merania.

- 3. Pripojte servisnú stanicu klimatizácií AirConServiceCenter k elektrickej sieti.
- Zariadenie zapnite uvedením hlavného spínača (12) do polohy I. Potom sa na displeji (1) na niekoľko sekúnd objaví číslo verzie softvéru:

| WAECO INTERN | ATIONAL    |          |
|--------------|------------|----------|
| ASC1100G     | SW         | 1ELU0122 |
|              | DB         | lhd11701 |
| SNxxxxx      | $_{ m LF}$ | R1340061 |

- "SW": Stav softvéru
- "DB": Databáza
- "SN": Sériové číslo
- "LF": Jazykový súbor
- ✓ Na konci procesu spúšťania sa na servisnej stanici klimatizácií AirConServiceCenter zobrazí nasledovné:

| Chladivo | g. | XXXX     |
|----------|----|----------|
| 11:56:35 |    | 10/03/20 |

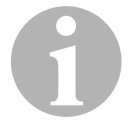

#### POZNÁMKA

Kódy chyby, ktoré sa vyskytnú pri prvom uvedení do prevádzky (pozri strane 53), ignorujte a prejdite ďalej tlačidlom **ENTER**.

# 7.2 Ponuka pohotovostného stavu

Ponuka pohotovostného stavu informuje o aktuálnych množstvách zásob, ako aj o časových nastaveniach servisnej stanice klimatizácií AirConServiceCenter.

Zobrazí sa:

- Stav zásob chladiaceho prostriedku
- Čas
- Dátum

# 7.3 Výber jazyka

- Stlačte tlačidlá so šípkou ↑ alebo ↓, aby ste prešli do základnej ponuky.
- V základnej ponuke vykonajte výber pomocou tlačidiel so šípkou ↑ alebo ↓ "Dalsia ponuka":

| Rychlostart      |    |
|------------------|----|
| Jednotlivy vyber |    |
| Dalsia ponuka    |    |
| ENTER-OK         | \$ |

- 3. Pre potvrdenie stlačte ENTER.
- 4. Tlačidlom so šípkou vyberte ↓ "Servis".
- 5. Pre potvrdenie stlačte ENTER.
- 6. Zadajte heslo "5264".
- 7. Tlačidlami so šípkou ↑ alebo ↓ zvoľte želaný jazyk.
- 8. Pre potvrdenie stlačte ENTER.
- 9. Stlačte tlačidlo **STOP**. Zvolený jazyk je aktívny a zobrazí sa ponuka pohotovostného stavu.

# 7.4 Zadanie firemnej hlavičky

Firemné údaje sa zobrazia v servisnom protokole.

 V základnej ponuke vykonajte výber pomocou tlačidiel so šípkou ↑ alebo ↓ "Dalsia ponuka":

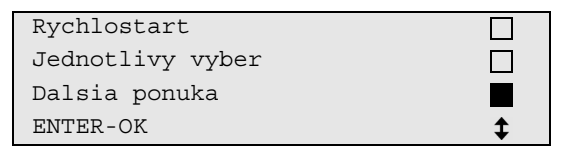

- 2. Pre potvrdenie stlačte ENTER.
- 3. Tlačidlom so šípkou vyberte ↓ "Servis".
- 4. Pre potvrdenie stlačte ENTER.
- 5. Zadajte heslo "3282".
- 6. Firemné údaje sa zobrazia v treťom riadku displeja (1).

Môžete zadať päť riadkov vždy s max. 20 znakmi.

Na displeji sa zobrazí číslo zobrazeného riadku firemných údajov za hlásením **"Vlozit firmenu hlavicku."** (**"01"** až **"05"**).

Tlačidlami so šípkou ↑ alebo ↓ sa zvolí želaný riadok firemných údajov.

7. Pomocou ovládacej klávesnice (2) a tlačidiel so šípkou zadajte želané údaje:

Za účelom prepnutia písania veľkých a malých písmen stlačte tlačidlo Info 💮 .

Pre vymazanie jedného znaku krátko stlačte tlačidlo **C**. Pre vymazanie zobrazeného znaku dlhšie podržte stlačené tlačidlo **C**.

- 8. Pre potvrdenie stlačte ENTER.
- 9. Stlačte tlačidlo STOP. Nastavené údaje sú aktívne.
- 10. Opäť stlačte tlačidlo **STOP**, aby ste sa dostali do ponuky pohotovostného stavu.

# 7.5 Zadanie dátumu a času

Dátum a čas sú potrebné pre zaprotokolovanie servisných procesov.

1. V základnej ponuke vykonajte výber pomocou tlačidiel so šípkou ↑ alebo ↓ "Dalsia ponuka":

| Rychlostart      |    |
|------------------|----|
| Jednotlivy vyber |    |
| Dalsia ponuka    |    |
| ENTER-OK         | \$ |

- 2. Pre potvrdenie stlačte ENTER.
- 3. Tlačidlom so šípkou vyberte ↓ "Servis".
- 4. Pre potvrdenie stlačte ENTER.
- 5. Zadajte heslo "8463".
- 6. Pomocou ovládacej klávesnice a tlačidiel so šípkou zadajte želané údaje.
- 7. Pre potvrdenie stlačte ENTER.
- 8. Stlačte tlačidlo **STOP**, aby ste sa dostali do ponuky pohotovostného stavu.

# 7.6 Zmena normovaných hodnôt

Servisná stanica klimatizácií AirConServiceCenter má prednastavené hodnoty pre najdôležitejšie servisné práce. Tieto normované hodnoty sa objavia automaticky pri vyvolaní príslušných ponúk.

Nasledujúce normované hodnoty je možné prispôsobiť špeciálnym potrebám:

| Parameter                       | Hodnota z výroby |
|---------------------------------|------------------|
| Nárast tlaku, doba čakania min. | 5                |
| Doba vákuov. min.               | 20               |
| Kontrola tesnosti min.          | 4                |
| PAG olej ml. (extra množstvo)   | 0                |
| Plniace množ. g.                | 500              |
| Zobraziť logo?                  | Áno              |

1. V základnej ponuke vykonajte výber pomocou tlačidiel so šípkou ↑ alebo ↓ "Dalsia ponuka":

| Rychlostart      |    |
|------------------|----|
| Jednotlivy vyber |    |
| Dalsia ponuka    |    |
| ENTER-OK         | \$ |

- 2. Pre potvrdenie stlačte ENTER.
- 3. Tlačidlom so šípkou vyberte ↓ "Servis".

- 4. Pre potvrdenie stlačte ENTER.
- 5. Zadajte heslo "7388".
- Pomocou ovládacej klávesnice a tlačidiel so šípkou zadajte želané údaje.
- 7. Pre potvrdenie stlačte ENTER.
- 8. Stlačte tlačidlo **STOP**, aby ste sa dostali do ponuky pohotovostného stavu.

# 7.7 Použitie nádob na oleje

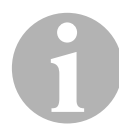

#### POZNÁMKA

Používajte výlučne oleje schválené pre chladiaci prostriedok R-134a. Dodržiavajte upozornenia výrobcu vozidla.

- 1. Nádobu nasuňte na rýchlouzávery:
  - nádoba na čerstvý olej (**10**)
  - nádoba na starý olej (11)

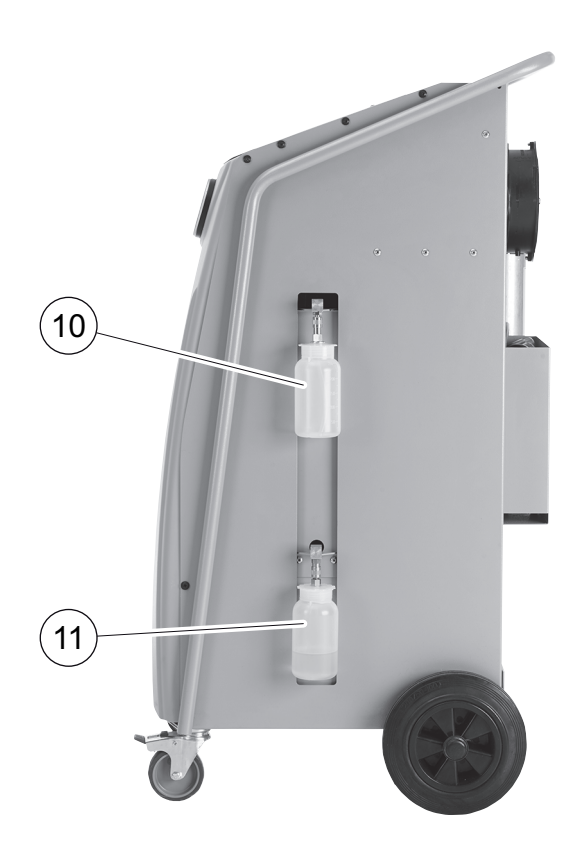

# 7.8 Naplnenie interného zásobníka chladiaceho prostriedku

Keď sa servisná stanica klimatizácií AirConServiceCenter uvedie prvýkrát do prevádzky, musí sa interný zásobník chladiaceho prostriedku naplniť z externej fľaše chladiaceho prostriedku s minimálnym obsahom chladiaceho prostriedku 2000 g.

Zariadenie zobrazuje hlásenie chyby 12.

Pre potvrdenie stlačte STOP.

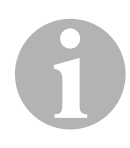

#### POZNÁMKA

Dodržiavajte aj upozornenia uvedené na fľašiach s chladiacim prostriedkom.

Aktuálne množstvá zásob sa zobrazia v ponuke pohotovostného stavu.

V ponuke sú tri rôzne druhy fľaší s chladiacim prostriedkom:

- Fľaše s chladiacim prostriedkom bez výtlakovej trubky. Tieto fľaše s chladiacim prostriedkom majú jedno pripojenie. Pri plnení servisnej stanice klimatizácií AirCon Service Center sa musí pripojenie nachádzať dolu (fľašu otočte hore dnom).
- Fľaše s chladiacim prostriedkom s výtlakovou trubkou. Tieto fľaše s chladiacim prostriedkom majú jedno pripojenie. Pri plnení servisnej stanice klimatizácií AirCon Service Center sa musí pripojenie nachádzať hore (fľašu normálne postavte).
- Fľaše s chladiacim prostriedkom s výtlakovou trubkou: Tieto fľaše s chladiacim prostriedkom majú dve pripojenia. Na plnenie servisnej stanice klimatizácií AirConServiceCenter sa použije pripojenie označené písmenom L (= liquid / kvapalné). Pri plnení servisnej stanice klimatizácií AirConServiceCenter sa musí pripojenie nachádzať hore (fľašu normálne postavte).
- V základnej ponuke vykonajte výber pomocou tlačidiel so šípkou ↑ alebo ↓ "Dalsia ponuka":

| Rychlostart      |    |
|------------------|----|
| Jednotlivy vyber |    |
| Dalsia ponuka    |    |
| ENTER-OK         | \$ |
|                  |    |

- 2. Pre potvrdenie stlačte ENTER.
- 3. Tlačidlami so šípkou ↑ alebo ↓ zvoľte "Plnenie zásobníku":

| Plnenie zásobníku  |    |
|--------------------|----|
| Hybrid Service     |    |
| Test A/C systemu.  |    |
| ENTER-OK STOP-EXIT | \$ |

4. Pre potvrdenie stlačte ENTER.

5. Ďalej postupujte podľa upozornení na displeji a v tomto texte:

```
Pripojte LP hadicu
k externej flasi
a otvorte ventil.
ENTER-OK STOP-EXIT
```

Pre potvrdenie stlačte ENTER.

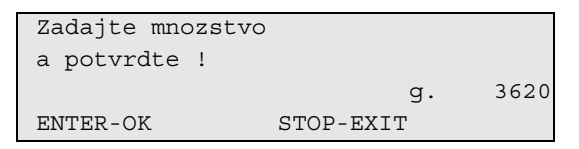

Na displeji sa zobrazuje max. množstvo chladiaceho prostriedku, ktoré je možné naplniť.

Zadajte želané množstvo a potvrďte tlačidlom **ENTER**. Interný zásobník chladiaceho prostriedku sa naplní.

Koniec procesu plnenia sa potvrdí akustickým signálom. Zatvorte ventily a potvrďte tlačidlom **ENTER**.

 Po naplnení sa množstvo chladiaceho prostriedku v internom zásobníku zobrazí. Stlačte tlačidlo STOP, aby ste opustili ponuku. Aby ste sa dostali do ponuky pohotovostného stavu, ešte raz stlačte tlačidlo STOP. Zariadenie je teraz pripravené na prevádzku.

# 8 Prevádzka

#### POZOR!

Počas vykonávania servisu klimatizácie musia byť motor a klimatizácia vypnuté.

# 8.1 Vypnutie pri opravách, núdzových prípadoch a poruchách funkcie

- Aby sa v prípade opravy zabezpečilo, že sa zariadenie úplne odpojí od napätia, vypnite ho pomocou hlavného vypínača a následne vytiahnite sieťovú zástrčku zo sieťovej zásuvky.
- 2. Aby ste zariadenie v núdzových prípadoch alebo v prípade funkčných porúch vypli, vypnite zariadenie hlavným vypínačom.

# 8.2 Rychlostart

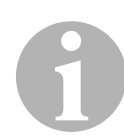

#### POZNÁMKA

Pomocou ponuky **"Rychlostart**" sa vykoná plne automatický servis klimatizácie. Musia sa zadať len množstvá naplnenia podľa nálepky s množstvami naplnenia, ktorá sa nachádza na vozidle.

V ponuke **"Rychlostart**" sa automaticky za sebou vykonajú nasledujúce postupy:

- Odsávanie chladiaceho prostriedku
- Recyklácia chladiaceho prostriedku (čistota zodpovedá SAE J 2099)
- Kontrola zvýšenia tlaku
- Vypustenie starého oleja
- Odčerpanie vzduchu zo zariadenia
- Skúška tesnosti / kontrola vákua
- Naplnenie čerstvého oleja v požadovanom množstve
- Naplnenie chladiaceho prostriedku

Len po úspešnom vykonaní jedného procesu sa začnú vykonávať nasledujúce procesy.

- 1. Servisné hadice servisnej stanice klimatizácií AirConServiceCenter následne spojte s klimatizačným zariadením vozidla.
- Stlačte tlačidlá so šípkou ↑ alebo ↓, aby ste prešli do základnej ponuky.
- 3. V základnej ponuke pomocou tlačidiel so šípkou ↑ alebo ↓ vyberte "**Rychlostart**":

| Rychlostart      |    |
|------------------|----|
| Jednotlivy vyber |    |
| Dalsia ponuka    |    |
| ENTER-OK         | \$ |

- 4. Pre potvrdenie stlačte ENTER.
- 5. Pomocou ovládacej klávesnice (2) a tlačidiel so šípkou zadajte údaje vozidla.
- 6. Pre potvrdenie stlačte ENTER.
- Zadajte plniace množstvo chladiaceho prostriedku. Pomocou ovládacej klávesnice (2) zadajte príslušnú hodnotu, ktorú nájdete uvedenú na nálepke s plniacimi množstvami, ktorá je nalepená na vozidle, a stlačte tlačidlo ENTER.

 Pomocou tlačidiel so šípkou ↑ alebo ↓ zvoľte, či klimatizačné zariadenie disponuje dvomi pripojeniami (vysoký a nízky tlak) alebo len jedným pripojením (vysoký tlak alebo nízky tlak).

| VT/NT pripojka     |    |
|--------------------|----|
| VT pripojka        |    |
| NT pripojka        |    |
| ENTER-OK STOP-EXIT | \$ |

Potvrďte tlačidlom ENTER.

- ✓ Plne automatický servis klimatizácie sa spustí.
- Po ukončení servisu klimatizácie sa objaví požiadavka na odpojenie servisných hadíc (7) a (8) servisnej stanice klimatizácií AirConServiceCenter od klimatizačného zariadenia vozidla.
- Odpojte servisné hadice (7) a (8) a pre potvrdenie stlačte ENTER. Servisné hadice sa teraz vyprázdnia. Následne je prístroj pripravený na ďalšie nasadenie.
- 10. Naskrutkujte kryty ventilov klimatizačného zariadenia vozidla na pripojenia.

# 8.3 Používateľské kódy

Existuje možnosť ochrany servisnej stanice klimatizácií pred neoprávneným prístupom pomocou osobných používateľských kódov. Keď je funkcia aktivovaná, po zapnutí bude stanica požadovať používateľský kód, bez ktorého sa stanica nebude dať spustiť. Je možné nastaviť až 10 rôznych používateľov s individuálnymi kódmi.

#### 8.3.1 Nastavenie používateľského kódu

 V základnej ponuke vykonajte výber pomocou tlačidiel so šípkou ↑ alebo ↓ "Dalsia ponuka":

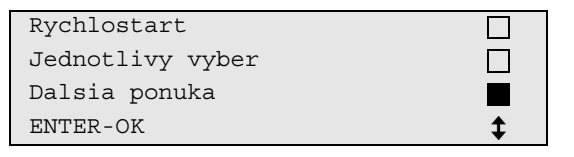

- 2. Pre potvrdenie stlačte ENTER.
- 3. Tlačidlom so šípkou ↓ zvoľte "Servis" a potvrďte tlačidlom ENTER:

| Výplach A/C        |    |
|--------------------|----|
| Nulovanie váh      |    |
| Servis             |    |
| ENTER-OK STOP-EXIT | \$ |

4. Zadajte heslo **"9786**" a potvrďte tlačidlom **ENTER**, aby ste sa dostali do ponuky správcu **"ADM**":

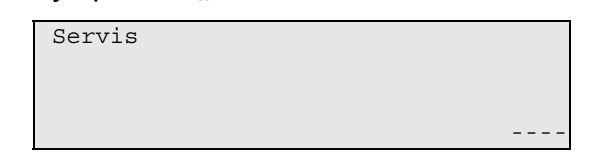

5. Zadajte kód správcu **"0000**" (nastavenie z výroby) a potvrďte tlačidlom **ENTER**:

| Insert | ADM | Code |      |
|--------|-----|------|------|
|        |     |      | <br> |

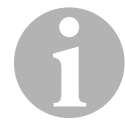

#### POZNÁMKA

Z bezpečnostných dôvodov je potrebné zvoliť vždy nový kód správcu, ktorý nesmie byť **"0000**", pretože sa celá funkcia opäť deaktivuje. Pomocou kódu správcu je možné nastaviť ďalších používateľov.

6. Zadajte nový kód správcu:

| ADM AREA     |      |
|--------------|------|
| Insert new c | code |
|              |      |
|              |      |
|              |      |
|              |      |

7. Potvrďte nový kód správcu:

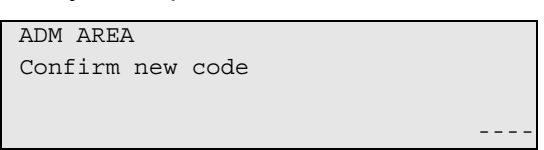

8. Tlačidlami so šípkou ↑ alebo ↓ zvoľte príslušného používateľa.

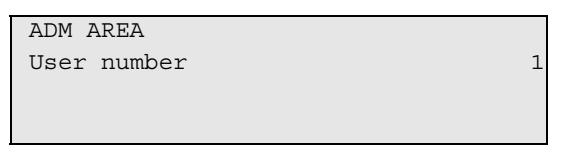

9. Nastavte štvormiestny kód individuálneho používateľa (ak tu zadáte kód, bude sa dať zariadenie uviesť do prevádzky len pomocou tohto kódu).

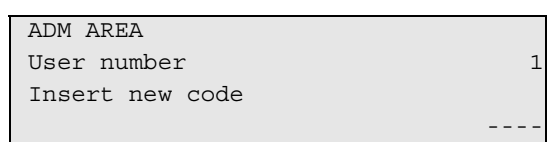

10. Potvrďte nový kód používateľa:

| ADM AREA         |   |
|------------------|---|
| User number      | 1 |
| Confirm new code |   |
|                  |   |

# 1

#### POZNÁMKA

Pomocou žltého informačného tlačidla môžete prepínať medzi písaním veľkých a malých písmen.

11. Zadajte príslušné meno používateľa a zadanie potvrďte tlačidlom **ENTER**:

| ADM AREA       |   |
|----------------|---|
| User number    | 1 |
| User name      |   |
| Max Mustermann |   |
|                |   |
| ADM AREA       |   |
| User number    | 1 |
| Max Mustermann |   |
|                |   |

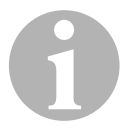

#### POZNÁMKA

Používateľ je nastavený a ponuka sa opäť prepne na výber používateľa. Teraz môžete nastaviť ďalšieho používateľa alebo môžete ponuku opustiť tlačidlom **STOP**.

#### 8.3.2 Zadanie kódu používateľa

Pri zapnutí servisnej stanice klimatizácie sa údaje zariadenia zobrazia na displeji. Ak sú nastavené kódy používateľa, musíte teraz zadať kód, aby ste stanicu odblokovali.

1. Zadajte príslušný kód používateľa.

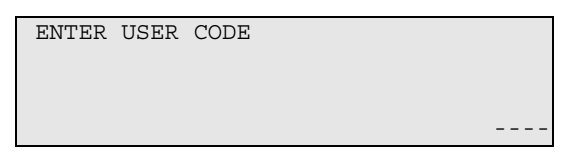

Pri zadaní nesprávneho kódu používateľa sa zobrazí nasledujúce hlásenie chyby.

| WRONG | CODE |  |  |  |
|-------|------|--|--|--|
|       |      |  |  |  |

Po úspešnom zadaní sa stanica odblokuje a zapne. Zobrazí sa meno používateľa:

| Max | Mustermann |
|-----|------------|
|     |            |
|     |            |
|     |            |

# 8.4 Založenie osobnej databázy

Do tejto databázy je možné založiť až 100 špecifických vozidiel s príslušnými plniacimi množstvami.

1. V základnej ponuke pomocou tlačidiel so šípkou ↑ alebo ↓ vyberte "**Rychlostart**":

| Rychlostart      |    |
|------------------|----|
| Jednotlivy vyber |    |
| Dalsia ponuka    |    |
| ENTER-OK         | \$ |

- 2. Pre potvrdenie stlačte ENTER.
- 3. Po zadaní evidenčného čísla vozidla (v tomto prípade môžete nechať aj prázdne) potvrďte tlačidlom ENTER.

| ÚDAJE | 0 | VOZIDLE |  |
|-------|---|---------|--|
| ŠPZ:  |   |         |  |
|       |   |         |  |
|       |   |         |  |

 Tlačidlami so šípkou ↑ alebo ↓ zvoľte "Databanka" a potvrďte tlačidlom ENTER:

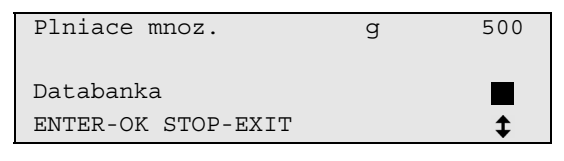

5. Zvoľte "Personal DB" a potvrďte tlačidlom ENTER.

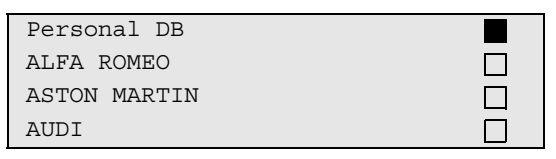

 V tejto, v tomto príklade prázdnej, databanke zvoľte tlačidlami so šípkou ↑ alebo ↓ príslušný záznam a potvrďte ho tlačidlom ENTER.

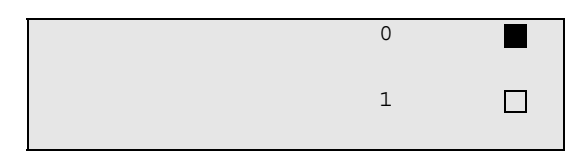

7. Na zmenu záznamov stlačte tlačidlo "Info".

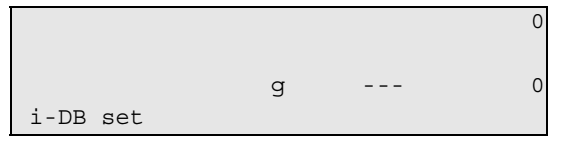

8. Do voľných políčok zadajte údaje vozidla (model, typ) a potvrďte tlačidlom **ENTER**.

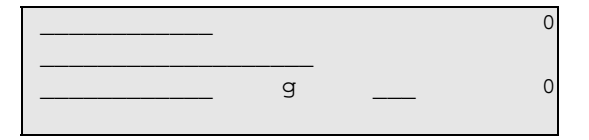

9. Zadajte plniace množstvo chladiaceho prostriedku a potvrďte tlačidlom **ENTER**.

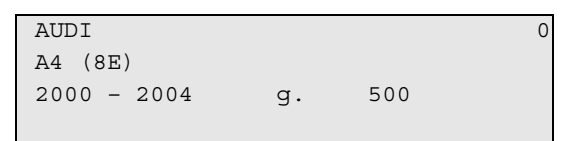

✓ Záznam je založený.

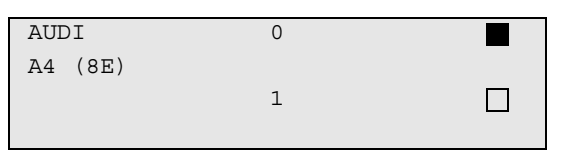

Teraz môžete založiť ďalší záznam (vyberte tlačidlami so šípkou, potom podľa popisu) alebo môžete pomocou tlačidla **"STOP"** opustiť ponuku.

Osobné záznamy sa uložia na pevnom disku, nie na pamäťovej karte! Záznamy tak zostanú zachované aj po aktualizácii softvéru. Záznamy sa budú ukladať chronologicky (nie abecedne).

# 8.5 Prenos spotreby chladiaceho prostriedku na USB pamäťové médium

Vždy po ukončení procesu odsávania alebo plnenia (samostatný proces alebo plná automatika), uloží si stanica všetky príslušné údaje do internej pamäti. Z týchto údajov sa dá vygenerovať správa a preniesť na USB pamäťové médium.

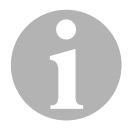

#### POZNÁMKA

USB pamäťové médium musí byť naformátované systémom súborov FAT32.

Každá správa sa uloží v dvoch formátoch:

- ako HTML súbor (na otvorenie pomocou priloženého internetového prehliadača)
- ako XLS súbor (na otvorenie pomocou programu Microsoft Excel)

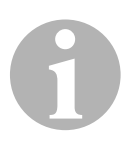

#### POZNÁMKA

Správa môže obsahovať vlastné logo (napr. logo dielne), keď sa na USB pamäťové médium bude kopírovať grafika, ktorá spĺňa nasledujúce predpoklady:

- Formát súboru: Formát JPEG
- Názov súboru: logo.jpg (rešpektujte písanie veľkých a malých písmen)
- Veľkosť obrázku: 370 x 50 pixelov

Adresa firmy v správe sa prevezme zo stanice (pozri kap. "Zadanie firemnej hlavičky" na strane 17).

#### 8.5.1 Správa po zmene roka

Po zmene roka stanica hlási, že uložené údaje z minulého roka treba preniesť na USB pamäťové médium. Keď prenesiete výročné údaje na USB pamäťové médium, tieto sa následne vymažú z internej pamäte stanice.

- 1. Pripojte USB pamäťové médium do USB konektora (9).
- 2. Postupujte podľa pokynov na obrazovke.

#### 8.5.2 Manuálna správa

Kedykoľvek môžete mesačnú alebo výročnú správu preniesť na USB pamäťové médium.

- 1. Pripojte USB pamäťové médium do USB konektora (9).
- V základnom menu zvoľte tlačidlami so šípkou ↑ alebo ↓ "Ďalšie menu":

| Rychlostart      |    |
|------------------|----|
| Jednotlivy vyber |    |
| Dalsia ponuka    |    |
| ENTER-OK         | \$ |

- 3. Pre potvrdenie stlačte ENTER.
- 5. Zadajte heslo a potvrďte pomocou tlačidla ENTER.
  - "4910": Mesačná správa
  - "4918": Výročná správa

Ak nie je pripojené žiadne USB pamäťové médium alebo sa toto nerozpoznalo, zobrazí sa **"Error 52"**.

- Tlačidlami so šípkou ↑ alebo ↓ zvoľte želaný záznam a potvrďte pomocou tlačidla ENTER.
- 7. Postupujte podľa pokynov na obrazovke.
- 8. Tlačidlom **STOP** sa vráťte k predchádzajúcemu výberu.

# 8.6 Zobrazenie spotreby chladiaceho prostriedku na displeji

Stanica si ukladá údaje o naplnenom a odčerpanom množstve chladiaceho prostriedku.

 V základnej ponuke vykonajte výber pomocou tlačidiel so šípkou ↑ alebo ↓ "Dalsia ponuka":

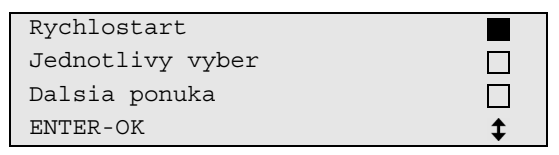

- 2. Pre potvrdenie stlačte ENTER.
- 3. Tlačidlom so šípkou ↓ zvoľte **"Servis**" a potvrďte tlačidlom **ENTER**:

| Výplach A/C        |    |
|--------------------|----|
| Nulovanie váh      |    |
| Servis             |    |
| ENTER-OK STOP-EXIT | \$ |

4. Zadajte kód "9051" a potvrďte tlačidlom ENTER:

| Servis |  |
|--------|--|
|        |  |

 Tlačidlami so šípkou ↑ alebo ↓ zvoľte želaný rok a potvrďte tlačidlom ENTER:

| 2020 |  |  |
|------|--|--|
|      |  |  |

#### Príklad

| R134a zo systému |       |
|------------------|-------|
| Celkom           | 2020  |
| g.               | 18650 |
| STOP-EXIT        |       |

Pole **"R134a zo systému**" zobrazuje množstvo odčerpaného chladiaceho prostriedku. V tomto prípade bolo v roku 2020 odčerpaných celkovo 18 650 g chladiaceho prostriedku pomocou tejto stanice.

| R134a do | o systému |      |
|----------|-----------|------|
| Celkom   |           | 2020 |
| g.       |           | 9000 |
| STOP-EX  | IT        |      |

Stlačením tlačidla so šípkou + sa na displeji znázorní mesačný prehľad:

| R134a zo systému |         |
|------------------|---------|
|                  | 01/2020 |
| a.               | 2400    |
| STOP-EXIT        |         |

V tomto prípade bolo v januári 2020 odčerpaných celkovo 2400 g chladiaceho prostriedku.

V mesačnom prehľade sa bude naplnené a odčerpané množstvo zobrazovať vždy striedavo.

Prehľad si môžete kedykoľvek vytlačiť stlačením tlačidla **"ENTER"**. Tlačidlom **"STOP"** prehľad ukončíte.

# 8.7 Test klimatizačných zariadení bez servisu chladiaceho prostriedku

#### POZNÁMKA

Test klimatizačného zariadenia sa dá vykonať len u vozidiel, ktoré sú vybavené pripojením nízkeho tlaku a pripojením vysokého tlaku, príp. sú vybavené len pripojením nízkeho tlaku.

Ak sa na klimatizačnom zariadení vozidla vykoná len funkčný test (bez odčerpania a recyklovania chladiaceho prostriedku), bude po ukončení tohto testu chýbať v klimatizačnom systéme vozidla chladiaci prostriedok, ktorý sa nachádza v servisných hadiciach klimatizačného zariadenia. Bod ponuky **"Test A/C systému"** je určený práve na to, aby vyrovnal tieto straty.

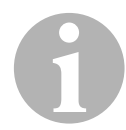

#### POZNÁMKA

Pri doterajších štandardných funkčných procesoch **"Rychlostart**" alebo **"Jednotlivy vyber**" je už k dispozícii kompenzácia plniaceho množstva pre servisné hadice, aby sa dal vykonať test funkcie klimatizačného zariadenia bežným spôsobom (servisné hadice budú vyprázdnené zariadením).

- Príslušné pripojenia servisnej stanice klimatizácií AirConServiceCenter následne spojte s klimatizačným zariadením vozidla a otvorte.
- 2. Naštartujte motor vozidla a spustite klimatizáciu.
- Stlačte tlačidlá so šípkou ↑ alebo ↓, aby ste prešli do základnej ponuky.
- V základnej ponuke vykonajte výber pomocou tlačidiel so šípkou ↑ alebo ↓ "Dalsia ponuka":

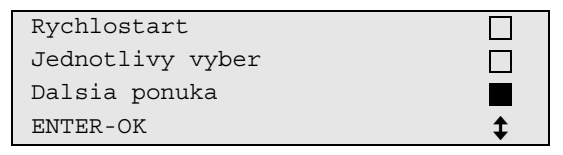

- 5. Pre potvrdenie stlačte ENTER.
- 6. Tlačidlami so šípkou ↑ alebo ↓ zvoľte "Test A/C systému":

| Test A/C | systému   |  |
|----------|-----------|--|
| Servis   |           |  |
|          |           |  |
| ENTER-OK | STOP-EXIT |  |

Objaví sa požiadavka kontroly klimatizačného zariadenia:

```
Kontrola A/C systemu
STOP-EXIT
```

- 7. Skontrolujte vysoký a nízky tlak klimatizácie podľa údajov výrobcu.
- 8. Pre ukončenie testu klimatizačného zariadenia stlačte tlačidlo STOP.

```
Odpojte VT servisnú
hadicu od A/C
systému!
ENTER-OK
```

9. VT rýchlospojku uzatvorte a odstráňte z klimatizačného zariadenia.

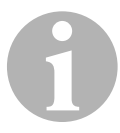

#### POZNÁMKA

Ak ste za účelom odpojenia rýchlospojky VT odstavili motor vozidla, znova ho naštartujte a zapnite klimatizáciu.

Zobrazia sa nasledujúce hlásenia na displeji.

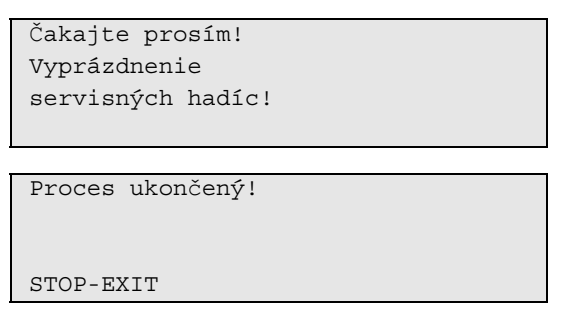

10. Aby ste test klimatizačného zariadenia ukončili, stlačte tlačidlo **STOP**.

# 8.8 Jednotlivy vyber

# A

#### POZNÁMKA

Pomocou ponuky **"Jednotlivy vyber**" vykonáte servis klimatizácie krok za krokom. Je možné vykonať rovnaké procesy ako v prípade rýchloštartu, avšak jednotlivé procesy môžete aj vypustiť. Okrem toho môžete ku každému procesu zadať príslušné hodnoty individuálne prostredníctvom klávesnice. V tejto ponuke je ďalej možné zadať údaje vozidla pre servisný protokol.

V ponuke **"Jednotlivy vyber**" môžete nasledujúce štyri procesy spustiť samostatne:

- Vyprázdnenie klimatizácie: Odsávanie, recyklácia chladiaceho prostriedku, skúška nárastu tlaku, vypustenie starého oleja.
- Vytvorenie vákua: Odčerpanie vzduchu zo zariadenia, skúška tesnosti / kontrola vákua.
- Naplnenie klimatizácie: Naplnenie čerstvého oleja, naplnenie chladiaceho prostriedku.
- Zvoľte pripojenia: Klimatizácia ma pripojenie vysokého a nízkeho tlaku, len pripojenie vysokého tlaku alebo len pripojenie nízkeho tlaku.

Za každým vykonaným procesom sa vytlačí servisný protokol.

- 1. Príslušné pripojenia servisnej stanice klimatizácií AirConServiceCenter následne spojte s klimatizačným zariadením vozidla a otvorte.
- V základnej ponuke vykonajte výber pomocou tlačidiel so šípkou ↑ alebo ↓ "Jednotlivy vyber":

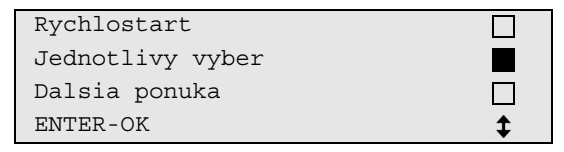

- 3. Pre potvrdenie stlačte ENTER.
- 4. Zadajte údaje vozidla a potvrďte tlačidlom ENTER.

#### 8.8.1 Proces odsávania

1. Vyberte želané nastavenia a potvrďte tlačidlom ENTER.

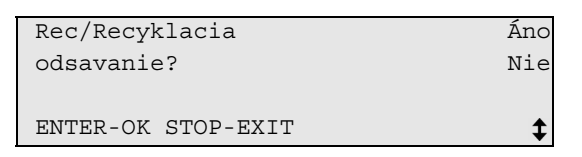

 Keď zvolíte "Rec/Recyklacia odsávanie", v nasledujúcej ponuke zadajte želanú dobu čakania na nárast tlaku (štandardne 1 min.) a potvrďte tlačidlom ENTER, inak pokračujte ďalej kap. "Proces vytvorenia vákua" na strane 34.

| 2 |                    |      |   |
|---|--------------------|------|---|
|   | Nárast tlaku       |      |   |
|   | doba čakania       |      |   |
|   |                    | min. | 1 |
|   | ENTER-OK STOP-EXIT |      |   |
| 1 |                    |      |   |

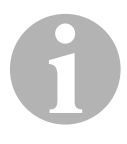

#### POZNÁMKA

Doba čakania zabezpečí, že sa prípadné prítomné zvyšky chladiaceho prostriedku vyparia a následne sa budú dať odsať. Odparené zvyšky chladiaceho prostriedku spôsobia nárast tlaku.

#### 8.8.2 Proces vytvorenia vákua

1. Vyberte želané nastavenia a potvrďte tlačidlom ENTER.

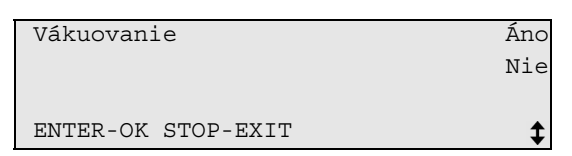

- Keď zvolíte "Vákuovanie", zadajte želanú dobu vytvárania vákua (štandardne 20 min.), inak pokračujte ďalej s kap. "Proces plnenia" na strane 35.
- 4. Obe nastavenia potvrďte tlačidlom ENTER.

| Doba vakuov.       | min. | 20 |
|--------------------|------|----|
| Kontrola           |      |    |
|                    | min. | 4  |
| ENTER-OK STOP-EXIT |      | \$ |

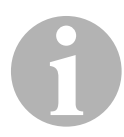

#### POZNÁMKA

Klimatizačné zariadenie sa pomocou vákuového čerpadla úplne vyprázdni. To slúži na odstránenie prípadne prítomných cudzích plynov alebo vlhkosti a na prípravu klimatizačného zariadenia na proces plnenia.

#### 8.8.3 Proces plnenia

1. Vyberte želané nastavenia a potvrďte tlačidlom ENTER.

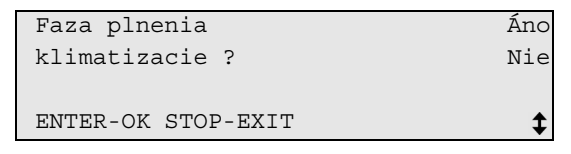

- 2. Keď zvolíte **"Fáza plnenia klimatizácie"**, zadajte želané hodnoty, inak pokračujte ďalej s kap. "Výber pripojení" na strane 36.
- 3. Zadajte množstvo oleja chladiaceho prostriedku, ktoré bolo predtým odčerpané, alebo ktoré bude potrebné.
- 4. Stlačte tlačidlo so šípkou ↓.
- 5. Zadajte množstvo chladiaceho prostriedku.
- 6. Všetky nastavenia potvrďte tlačidlom ENTER.

| PAG olej           | ml. | 0   |
|--------------------|-----|-----|
| UV prísada         | ml. | 0   |
| Chladivo           | g.  | 500 |
| ENTER-OK STOP-EXIT |     | \$  |

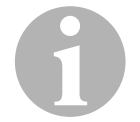

#### POZNÁMKA

- Keď sa v rovnakom priebehu procesu uskutoční proces odsávania, platí množstvo čerstvého oleja ako extra plniace množstvo, ktoré sa pripočíta k predtým odsatému množstvu starého oleja. Ak nastavíte toto množstvo na 0, opäť sa naplní presne rovnaké množstvo oleja, aké sa odsalo.
- Za účelom naplnenia čerstvého oleja, sa musí v rovnakom procese vykonať vytvorenie vákua. Ak nebol zvolený žiadny proces vytvárania vákua, v ponuke plnenia je na výber len chladiaci prostriedok.

## 8.8.4 Výber pripojení

- 1. Zvoľte parametre podľa dostupných pripojení klimatizačného zariadenia:
  - Klimatizačné zariadenie má pripojenie vysokého tlaku a pripojenie nízkeho tlaku: Zvoľte NT / VT.
  - Klimatizačné zariadenie má len pripojenie vysokého tlaku: Zvoľte VT.
  - Klimatizačné zariadenie má len pripojenie nízkeho tlaku: Zvoľte NT.
- 2. Potvrďte tlačidlom ENTER.

| VT/NT pripojka     |    |
|--------------------|----|
| VT pripojka        |    |
| NT pripojka        |    |
| ENTER-OK STOP-EXIT | \$ |

3. Po vykonaní všetkých nastavení spustite proces tlačidlom ENTER.

| Spustiť proces?    |
|--------------------|
| ENTER-OK STOP-EXIT |

#### 8.8.5 Po ukončení servisu klimatizácie

- Po ukončení servisu klimatizácie sa objaví požiadavka na odpojenie servisných hadíc servisnej stanice klimatizácií AirConServiceCenter od klimatizačného zariadenia vozidla.
- 1. Odpojte servisné hadice (7) a (8) a pre potvrdenie stlačte ENTER.
- Servisné hadice sa teraz vyprázdnia. Následne je prístroj pripravený na ďalšie nasadenie.
- 2. Naskrutkujte kryty ventilov klimatizačného zariadenia na pripojenia.

# 9 Servisné práce

# 9.1 Skúška tesnosti

Servisnú stanicu klimatizácií AirCon Service Center raz ročne skontrolujte podľa platných legislatívnych požiadaviek na tesnosť. K tomu použite elektronické zariadenie na vyhľadávanie netesností.

# 9.2 Výmena filtra sušiča

 V základnej ponuke vykonajte výber pomocou tlačidiel so šípkou ↑ alebo ↓ "Jednotlivy vyber":

| Rychlostart      |  |
|------------------|--|
| Jednotlivy vyber |  |
| Dalsia ponuka    |  |
| ENTER-OK         |  |

- 2. Pre potvrdenie stlačte ENTER.
- 3. Dopyt po "Udaje o vozidle" atď., preskočte.
- 4. Zvoľte položku "Rec/Recycling phase ?".
- 5. Položku **"Narast tlaku Doba cakania**" nastavte na hodnotu **"1**". Pre potvrdenie stlačte **ENTER**.
- Položku "Vákuovanie?" nastavte na "Nie". Pre potvrdenie stlačte ENTER.
- 7. Položku **"Fáza plnenia klimatizácie**" nastavte na **"Nie**". Pre potvrdenie stlačte **ENTER**.
- 8. Zvoľte položky **"Spustiť proces?"**. Pre potvrdenie stlačte **ENTER**.

Servisné hadice sa teraz vyprázdnia a aktivuje sa základná ponuka servisnej stanice klimatizácií AirConServiceCenter. Kompresor interne vytvoril mierny podtlak, aby sa filter dal vymeniť s čo najnižšou stratou chladiaceho prostriedku.

- 9. Vypnite zariadenie.
- 10. Vytiahnite sieťovú zástrčku.

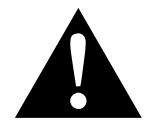

#### **UPOZORNENIE!**

Nasledujúce kroky smie vykonať len odborný personál. Noste ochranné rukavice a ochranné okuliare. 11. Vyskrutkujte skrutku (**D**) z držiaka a filter sušiča vytiahnite priamo nahor.

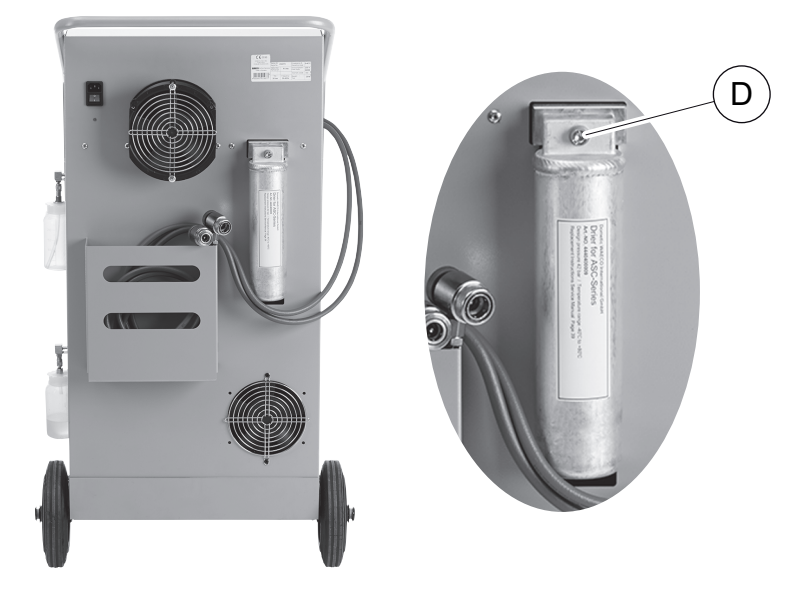

12. Vymeňte tesniace krúžky (E). Nové tesniace krúžky pred nasadením potrite olejom chladiaceho prostriedku.

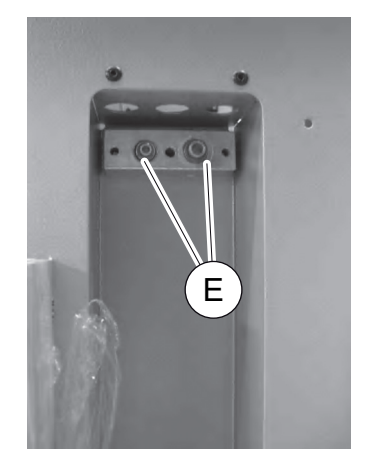

- 13. Nasaďte nový sušič a skrutku dotiahnite doťahovacím momentom 15 Nm.
- 14. Pripojte sieťovú zástrčku.
- 15. Zapnite zariadenie.

# 9.3 Údržba filtra

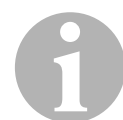

#### POZNÁMKA

Po vykonaní servisných prác musíte vymazať príslušné servisné hlásenia (vynulovanie počítadla). Za týmto účelom prepnite do ponuky **"Ďalšie ponuky" – "Servis"** a zadajte kód **"7782"**. Tlačidlami so šípkou ↑ alebo ↓ zvoľte želaný záznam a potvrďte tlačidlom ENTER: Postupujte podľa pokynov na displeji a tlačidlo ENTER podržte stlačené 3 sekundy. Tlačidlom STOP sa vráťte k predchádzajúcemu výberu.

Pri výmene filtra sa musí vynulovať počítadlo **"R134a zo systému"**. Po výmene filtra vykonajte kontrolu tesnosti (pozri kap. "Skúška tesnosti" na strane 37).

| R134a  | zo systému |          |
|--------|------------|----------|
|        |            | 07/03/20 |
| g.     |            | 4155     |
| STOP-I | EXIT       |          |
|        |            |          |

Položka **"R134a zo systému"** uvádza, koľko gramov chladiaceho prostriedku bolo odsatého z klimatizácií od posledného vynulovania (pozri dátum) prostredníctvom bodu ponuky **"Rychlostart"** alebo aj **"Jednotlivy vyber"**.

| R134a z fľaše |          |
|---------------|----------|
|               | 07/03/20 |
| g.            | 3395     |
| STOP-EXIT     |          |

Položka **"R134a z fľaše"** uvádza, koľko gramov chladiaceho prostriedku bolo doplneného do zariadenia od posledného vynulovania (pozri dátum) prostredníctvom bodu ponuky **"Plnenie zásobníka"**.

|   | R134a do | systému |          |
|---|----------|---------|----------|
|   |          |         | 07/03/20 |
|   | g.       |         | 1200     |
|   | STOP-EXI | Т       |          |
| - |          |         |          |

Položka **"R134a do systému**" uvádza, koľko gramov chladiaceho prostriedku bolo naplneného do klimatizácií od posledného vynulovania (pozri dátum) prostredníctvom bodu ponuky **"Rychlostart**" alebo aj **"Jednotlivy vyber**".

| Doba vákuovania |          |
|-----------------|----------|
|                 | 07/03/20 |
| min.            | 79       |
| STOP-EXIT       |          |

Položka **"Doba vákuovania**" uvádza, ako dlho od posledného vynulovania (pozri dátum) bolo vákuové čerpadlo v prevádzke.

| Servis ukončený: |          |
|------------------|----------|
|                  | 08/03/20 |
| Celkom:          | 4        |
| STOP-EXIT        |          |

Položka **"Servis ukončený"** zobrazuje množstvo servisných prác, ktoré boli vykonané od posledného vynulovania (pozri dátum) pomocou servisného zariadenia klimatizácií.

## 9.4 Kalibrácia tlakového snímača

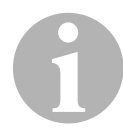

#### POZNÁMKA

Pre správne nameranie tlaku je nevyhnutné, aby bol snímač tlaku správne nakalibrovaný.

Kalibrácia sa musí vykonať:

- Každé štyri týždne.
- Po otrasení servisnej stanice klimatizácií AirCon Service Center.
- Po každej výmene oleja vákuového čerpadla.
- Keď sa na displeji zobrazia nerealistické hodnoty tlaku.
- V základnej ponuke vykonajte výber pomocou tlačidiel so šípkou ↑ alebo ↓ "Dalsia ponuka":

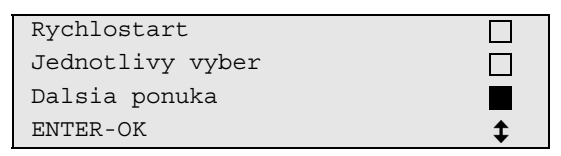

- 2. Zariadenie zbavte tlaku (ako je uvedené v bode kap. "Výmena filtra sušiča" na strane 37).
- 3. Pre potvrdenie stlačte ENTER.
- 4. Tlačidlami so šípkou ↑ alebo ↓ zvoľte "Servis":

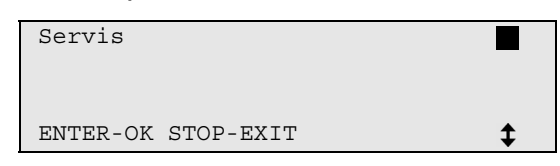

- 5. Pre potvrdenie stlačte ENTER.
- 6. Zadajte heslo "2224".
- 7. Potvrďte položku "Tlakové čidlo" tlačidlom ENTER.

✓ Zariadenie vyprázdni servisné hadice.

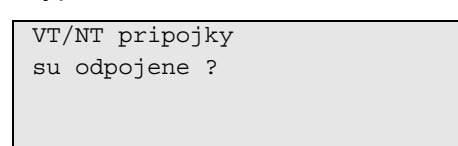

- 8. Odskrutkujte servisné spojky od servisných hadíc (7) a (8).
- 9. Pre potvrdenie stlačte ENTER.
- ✓ Zariadenie sa prispôsobí okolitému tlaku.
- Servisné spojky opäť rukou pevne naskrutkujte na servisné hadice
   (7) a (8) pritom dbajte na modré a červené označenia servisných spojok a servisných hadíc!
- 11. Pomocou ovládacej klávesnice (2) zadajte aktuálny atmosferický tlak a pre potvrdenie stlačte ENTER.

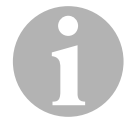

#### POZNÁMKA

Údaje o aktuálnom atmosférickom tlaku vo vašej oblasti môžete zistiť na internetovej stránke http://www.meteo24.de/wetter/ v položke "Luf-tdruck".

- 12. Po úspešnom uskutočnení kalibrácie stlačte tlačidlo **ENTER**, aby ste opustili ponuku.
- 13. Dvakrát stlačte tlačidlo **STOP**, aby ste sa dostali do ponuky pohotovostného stavu.
- 14. Na vyprázdnenie servisných hadíc vykonajte krátku fázu vákua (pozri kap. "Jednotlivy vyber" na strane 33).

# 9.5 Výmena oleja vákuového čerpadla

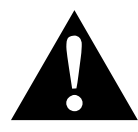

#### VÝSTRAHA! Ohrozenie života zasiahnutím elektrickým prúdom Kontakt s neizolovanými dielmi môže viesť k ťažkým zraneniam. Pred otvorením krytu vypnite servisnú stanicu klimatizácií

AirConServiceCenter a vytiahnite sieťovú zástrčku. Servisnú stanicu klimatizácií AirConServiceCenter smie opravovať len personál, ktorý autorizovala spoločnosť Dometic.

 Vákuové čerpadlo nechajte pred výmenou oleja bežať približne 10 minút (manuálne prostredníctvom voľby ponuky).

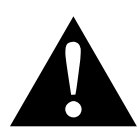

#### UPOZORNENIE!

Nasledujúce kroky smie vykonať len odborný personál.

2. Odmontujte predný kryt:

Vyskrutkujte skrutky (**D**) ovládacieho poľa a ovládacie pole vyklopte smerom nahor. Potom vyskrutkujte skrutky (**E**) na spodnej časti predného krytu a odmontujte predný kryt.

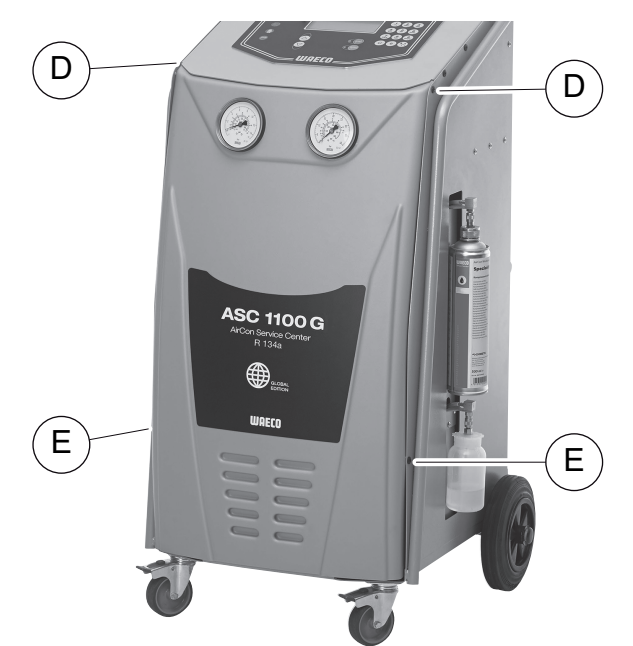

 Pod servisnú stanicu klimatizácií AirConServiceCenter postavte nádobu s objemom minimálne ½ litra. Olej vákuového čerpadla vyteká pri vypúšťaní cez otvor (I) v spodnej časti zariadenia.

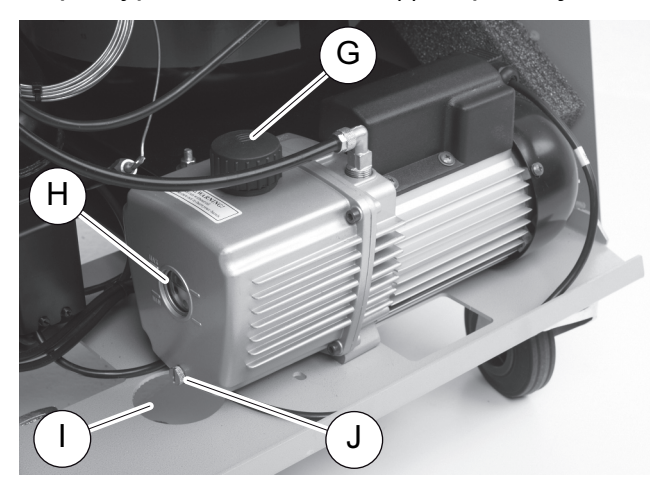

- 4. Vyskrutkujte plniacu skrutku oleja (G).
- 5. Za účelom vypustenie oleja vyskrutkujte výpustnú skrutku oleja (J).
- Keď olej úplne vytiekol z telesa čerpadla, výpustnú skrutku oleja (J) opäť naskrutkujte späť.
- Doplňte čerstvý olej vákuového čerpadla až po stred priezoru (H) a opäť naskrutkujte plniacu skrutku oleja (G).
- 8. Namontujte predný kryt a ovládacie pole a pripojte sieťovú zástrčku do zásuvky.

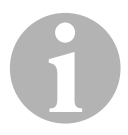

#### POZNÁMKA

Po vykonaní servisných prác musíte vymazať príslušné servisné hlásenia (vynulovanie počítadla). Za týmto účelom prepnite do ponuky "Ďalšie ponuky" – "Servis" a zadajte kód "7782". Tlačidlami so šípkou ↑ alebo ↓ zvoľte želaný záznam a potvrďte tlačidlom ENTER: Postupujte podľa pokynov na displeji a tlačidlo ENTER podržte stlačené 3 sekundy. Tlačidlom STOP sa vráťte k predchádzajúcemu výberu. Pri výmene oleja vákuového čerpadla musíte vynulovať počítadlo

"Doba vákuovania".

| R134a zo systému |          |
|------------------|----------|
| Celkom           | 07/03/20 |
| g.               | 4155     |
| STOP-EXIT        |          |

Položka **"R134a zo systému**" uvádza, koľko gramov chladiaceho prostriedku bolo odsatého z klimatizácií od dátumu výroby zariadenia (pozri dátum) prostredníctvom bodu ponuky **"Rychlostart**" alebo aj **"Jednotlivy vyber**".

| R134a z  | fľaše |         |
|----------|-------|---------|
| Celkom   | 07    | 7/03/20 |
| g.       |       | 3395    |
| STOP-EXI | Т     |         |

Položka **"R134a z fľaše**" uvádza, koľko gramov chladiaceho prostriedku bolo doplneného do zariadenia prostredníctvom bodu ponuky **"Plnenie zásobníka**".

| R134a do systému |          |
|------------------|----------|
| Celkom           | 07/03/20 |
| g.               | 1200     |
| STOP-EXIT        |          |

Položka "**R134a do systému**" uvádza, koľko gramov chladiaceho prostriedku bolo naplneného do klimatizácií prostredníctvom bodu ponuky "**Rychlostart**" alebo aj "**Jednotlivy vyber**".

| Doba vákuovania |          |
|-----------------|----------|
| Celkom          | 07/03/20 |
| min.            | 79       |
| STOP-EXIT       |          |
|                 |          |

Položka **"Doba vákuovania**" uvádza, ako dlho bolo vákuové čerpadlo celkovo v prevádzke.

| Servis ukončený: |          |
|------------------|----------|
|                  | 08/03/20 |
| Celkom:          | 4        |
| STOP-EXIT        |          |

Položka **"Servis ukončený"** zobrazuje množstvo servisných prác, ktoré boli vykonané pomocou servisného zariadenia klimatizácií.

# 9.6 Stavy počítadla

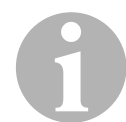

#### POZNÁMKA

Zariadenie si ukladá do pamäte rôzne stavy počítadla. Pre vyvolanie celkových hodnôt – postupne, od dátumu výroby zariadenia – prejdite do ponuky **"Dalsia ponuka"** – **"Servis"** a tu zadajte kód **"7783"**. Tlačidlami so šípkou ↑ alebo ↓ zvoľte želaný záznam.

Tieto stavy počítadla sa nedajú vynulovať. Aby ste prešli

k vynulovateľným stavom počítadla, zadajte v položke **"Servis"** kód **"7782"**. Pozri aj položky kap. "Výmena oleja vákuového čerpadla" na strane 42 alebo kap. "Výmena filtra sušiča" na strane 37.

| R134a zo systému |          |
|------------------|----------|
|                  | 07/03/20 |
| g.               | 1455     |
| STOP-EXIT        |          |

Položka **"R134a zo systému"** uvádza, koľko gramov chladiaceho prostriedku bolo odsatého z klimatizácií od posledného vynulovania (pozri dátum) prostredníctvom bodu ponuky **"Rychlostart"** alebo aj **"Jednotlivy vyber"**.

|   | R134a z | z fľaše |          |
|---|---------|---------|----------|
|   |         |         | 07/03/20 |
|   | g.      |         | 3395     |
|   | STOP-E2 | XIT     |          |
| - |         |         |          |

Položka **"R134a z fľaše**" uvádza, koľko gramov chladiaceho prostriedku bolo doplneného do zariadenia od posledného vynulovania (pozri dátum) prostredníctvom bodu ponuky **"Plnenie zásobníka"**.

| R134a do systému |          |
|------------------|----------|
|                  | 07/03/20 |
| g.               | 1200     |
| STOP-EXIT        |          |
|                  |          |

Položka **"R134a do systému**" uvádza, koľko gramov chladiaceho prostriedku bolo naplneného do klimatizácií od posledného vynulovania (pozri dátum) prostredníctvom bodu ponuky **"Rychlostart**" alebo aj **"Jednotlivy vyber**".

| Doba vákuovania |          |
|-----------------|----------|
|                 | 07/03/20 |
| min.            | 79       |
| STOP-EXIT       |          |

Položka **"Doba vákuovania**" uvádza, ako dlho od posledného vynulovania (pozri dátum) bolo vákuové čerpadlo v prevádzke.

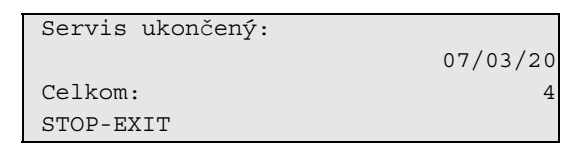

Položka **"Servis ukončený**" zobrazuje množstvo servisných prác, ktoré boli vykonané od posledného vynulovania (pozri dátum) pomocou servisného zariadenia klimatizácií.

## 9.7 Vykonanie aktualizácie softvéru cez USB

Aktualizácia softvéru sa vykonáva prostredníctvom USB pamäťového média.

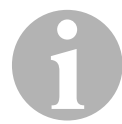

#### POZNÁMKA

USB pamäťové médium musí byť naformátované systémom súborov FAT32.

Pri aktualizácii softvéru sa do internej pamäte stanice uložia nasledujúce údaje:

- aktuálny softvér stanice AirConServiceCenter
- aktuálna databanka so všetkými bežnými typmi vozidiel a príslušnými plniacimi množstvami klimatizácií

Softvér a databanku môžete aktualizovať nezávisle od seba.

- 1. Aktuálny softvér skopírujte na USB pamäťové médium.
- 2. Pripojte USB pamäťové médium do USB konektora (9).

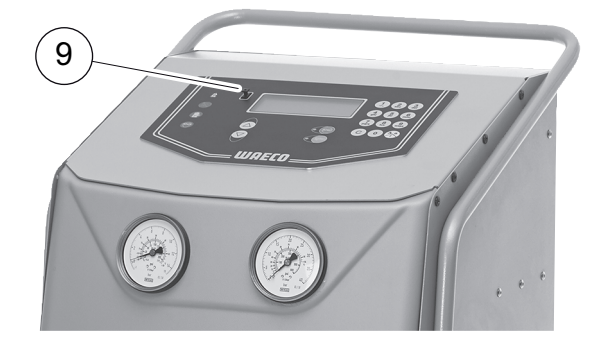

3. Zapnite zariadenie.

 Stanica vyhľadá na USB pamäťovom médiu novšiu verziu. Ak je softvér na USB pamäťovom médiu aktuálnejší, zobrazí sa nasledujúce menu:

```
New firmware release
found
ENTER-upgrade STOP-EXIT
1ELU0122
```

Ak je databanka na USB pamäťovom médiu aktuálnejšia, zobrazí sa nasledujúce menu:

```
New database release
found
ENTER-upgrade STOP-EXIT
lhd11701
```

Aktuálna verzia bude zobrazená v najspodnejšom riadku podfarbená čiernou.

- 4. Na vykonanie aktualizácie softvéru alebo databanky stlačte tlačidlo **ENTER**.
- ✓ Stanica zobrazuje postup aktualizácie:

```
Wait...
Erase flash... Erased!
Writing 1 63488
7% 762751
```

Po aktualizácii nastaví stanica nastavenia z výroby:

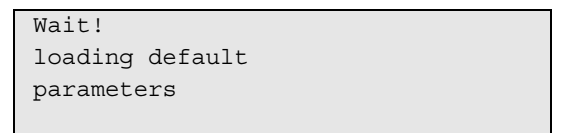

Následne sa stanica reštartuje a zobrazí sa menu Stand-by.

- 5. Vytiahnite USB pamäťové médium.
- ✓ Stanica je pripravená na prevádzku.

# 9.8 Manuálne uvoľnenie nekondenzujúcich plynov

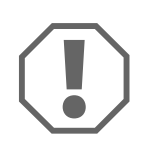

### POZOR!

Manuálne uvoľnenie nekondenzujúcich plynov smie prebehnúť len pri prvom zapnutí v danom dni. Po uvedení zariadenia do prevádzky sa zmenia interné tlaky a teploty. Tým sa postup popísaný v tejto kapitole stane nepresným.

- 1. Nakalibrujte tlakový snímač, aby sa zobrazovali správne hodnoty (pozri kap. "Kalibrácia tlakového snímača" na strane 40).
- Po zapnutí zariadenie meria interný tlak zásobníka a následne ho zobrazuje na displeji:

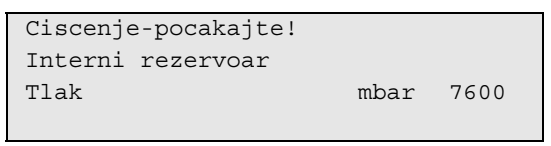

Keď zobrazený tlak prenesiete na stupnicu tlakomera, môžete odčítať príslušnú teplotu.

#### Príklad

Tlakomer ukazuje 7,6 baru (7600 mbar). Príslušná teplota činí pribl. 34 °C.

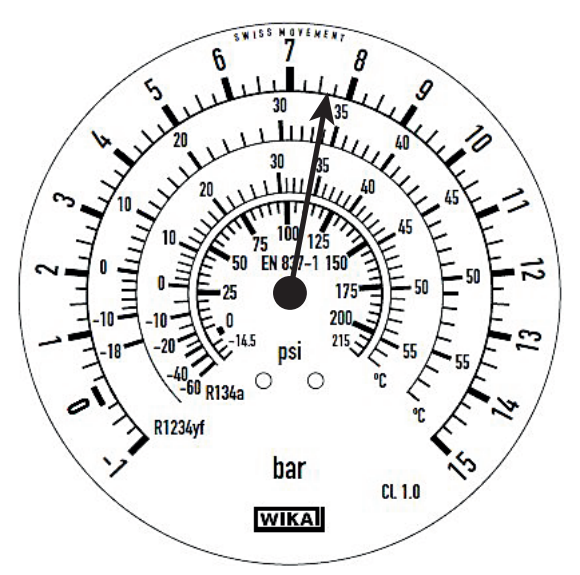

Keď je skutočná teplota okolia len 20 °C, mal by tlak na stupnici činiť len pribl. 4,7 baru. Nameraný tlak sa líši od normálneho tlaku o približne 2 bary.

Dôvodom je obvykle to, že sa nekondenzujúce plyny (napr. vzduch) dostali do interného zásobníka. To sa môže stať, napríklad počas servisu na netesnej klimatizácii. Keď sa tlak zásobníka líši od normálneho tlaku o viac ako 1 bar, musia sa nekondenzujúce plyny vypustiť manuálne, pretože v opačnom prípade sa nedá zaručiť bezchybná prevádzka zariadenia.

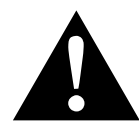

#### UPOZORNENIE! Nebezpečenstvo úrazu

Noste ochranné rukavice a ochranné okuliare. Pri tlakoch viac ako 10 barov noste ochranu sluchu. Postarajte sa o dostatočné vetranie. Vystupujúce plyny nevdychujte. Zariadenie držte v bezpečnej vzdialenosti od horúcich povrchov.

 Odmontujte predný kryt: Vyskrutkujte skrutky (D) ovládacieho poľa a ovládacie pole vyklopte smerom nahor. Potom vyskrutkujte skrutky (E) na spodnej časti predného krytu a odmontujte predný kryt.

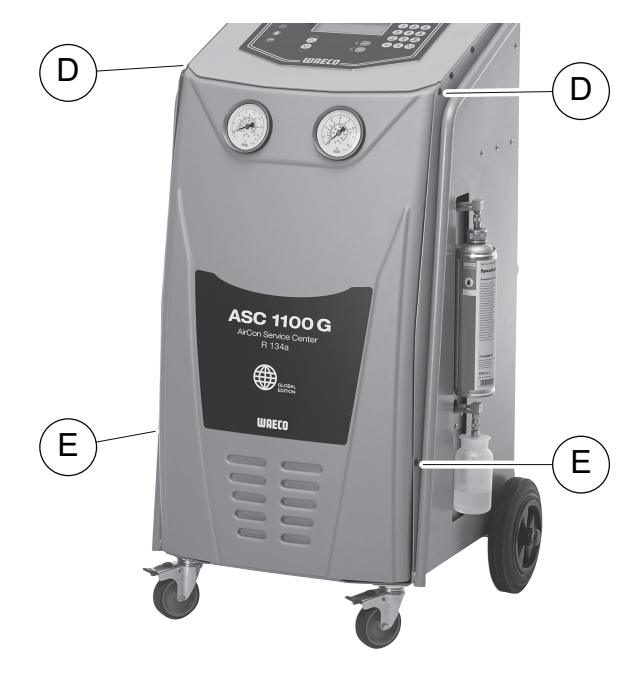

2. Nájdite NKG ventil hore na veľkom zásobníku chladiaceho prostriedku.

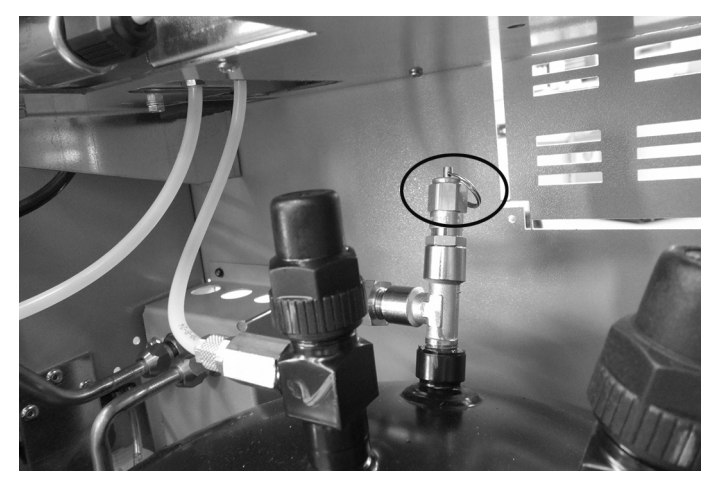

- 3. Krúžok ťahajte pribl. 10 sekúnd.
- 4. Namontujte predný kryt.
- 5. Zariadenie opäť uveďte do prevádzky.
- 6. Postup v prípade potreby zopakujte nasledujúci deň.

# 10 Čistenie a starostlivosť

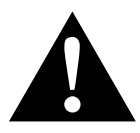

# VÝSTRAHA! Nebezpečenstvo poranenia neplánovaným alebo neúmyselným zapnutím servisnej stanice klimatizácií

Pred začatím akýchkoľvek údržbových prác vypnite AirConServiceCenter a odpojte sieťový kábel od elektrickej siete. Vytiahnite zástrčku zo zásuvky alebo zo stanice AirConServiceCenter.

- V prípade potreby očistite povrch zariadenia vlhkou handrou. Prípadne môžete použiť malé množstvo čistiaceho prostriedku na umývanie riadu. Nepoužívajte žiadne rozpúšťadlá alebo drsné čistiace prostriedky.
- Pravidelne kontrolujte servisné hadice (7) a (8). Servisnú stanicu klimatizácií AirCon Service Center neuvádzajte do prevádzky, ak je poškodená.
- 3. Každý polrok vykonajte skúšku tesnosti pomocou elektronického detektora úniku chladív.

50

# 11 Likvidácia

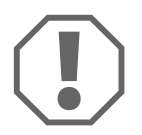

**POZOR! Chráňte vaše životné prostredie!** Všetky prevádzkové kvapaliny a komponenty smie likvidovať len odborný personál podľa národných predpisov.

# 11.1 Likvidácia regenerovaných kvapalín

- Opotrebovaný olej sa považuje za špeciálny odpad.
- Nemiešajte opotrebovaný olej s inými kvapalinami.
- Opotrebovaný olej skladujte až do jeho likvidácie vo vhodných nádobách.

# 11.2 Likvidácia obalového materiálu

- Baliaci materiál z kartónu odovzdajte v zbernom mieste starého papiera.
- Umelohmotné baliace materiály odovzdajte do žltého kontajnera.

# 11.3 Likvidácia starého zariadenia

 Keď servisnú stanicu klimatizácií AirConServiceCenter vyradíte definitívne z prevádzky, vyprázdnite zo zariadenia všetky kvapaliny a zlikvidujte ich podľa národných predpisov.

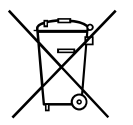

 Staré zariadenie nechajte zlikvidovať odborným personálom podľa národných predpisov alebo sa obráťte na zákaznícku službu.

# 12 Čo robiť, keď?

| Porucha                                                                           | Príčina                                                                                                    | Pomoc                                                                                                    |
|-----------------------------------------------------------------------------------|----------------------------------------------------------------------------------------------------|----------------------------------------------------------------------------------------------------|
| Na displeji sa objaví<br>"Pozor!<br>Max. tlak v internej fľaši"                   | Normálne hlásenie počas<br>procesu recyklácie.                                                                                                 | Pre pokračovanie podržte<br>stlačené tlačidlo <b>ENTER</b><br>počas troch sekúnd.<br>Ak sa hlásenie objaví znova,<br>oboznámte o tejto skutoč-<br>nosti servis.                  |
| Na displeji sa objaví<br>"Pozor!<br>Vnutorny zasobnik je<br>plny!"                | Interná nádoba chladiaceho<br>prostriedku je príliš plná na<br>to, aby mohla prevziať množ-<br>stvo, ktoré sa má odsať.                        | Obsah internej nádoby chla-<br>diaceho prostriedku odborne<br>zlikvidujte.                                                                                                    |
| Na displeji sa objaví<br>"Pozor!<br>Tlak vnútri A/C systému.<br>Štart odsávania!" | Normálne hlásenie na<br>začiatku procesu vákuova-<br>nia. V klimatizačnom zaria-<br>dení ešte nie je žiadny tlak.                              | Nie je potrebné vykonať<br>žiadne opatrenia. Proces<br>bude automaticky pokračo-<br>vať ďalej.                                                                                   |
| Na displeji sa objaví<br>"Pozor!<br>Tlak vnútri A/C systému."                     | Hlásenie počas procesu<br>vákuovania. V klimatizačnom<br>zariadení je tlak.                                                                    | Nie je potrebné vykonať<br>žiadne opatrenia. Proces<br>bude automaticky pokračo-<br>vať ďalej.                                                                                   |
| Na displeji sa objaví<br>"Nedostatočné vákuum.<br>Pokračovať?"                    | Hlásenie počas procesu<br>vákuovania, keď je tlak<br>v klimatizačnom zariadení po<br>8 minútach stále vyšší ako<br>50 mbar.                    | Skontrolujte klimatizačné<br>zariadenie na úniky, príp.<br>skontrolujte pripojenia servis-<br>nej stanice klimatizácií<br>AirConServiceCenter ku kli-<br>matizačnému zariadeniu. |
| Na displeji sa objaví<br>"Netesný A/C systém!<br>Pokračovať?"                     | Hlásenie na konci procesu<br>vákuovania. Klimatizačné<br>zariadenie vykazuje stratu<br>vákua o viac ako 120 mbar.<br>v rámci kontrolného času. | Skontrolujte klimatizačné<br>zariadenie na úniky, príp.<br>skontrolujte pripojenia servis-<br>nej stanice klimatizácií<br>AirConServiceCenter ku kli-<br>matizačnému zariadeniu. |
| Na displeji sa objaví<br>"Pozor!<br>Nedostatočné vákuum<br>k plneniu oleja!"      | Hlásenie počas procesu<br>plnenia, keď vákuum<br>v klimatizačnom zariadení<br>nedostačuje na ukončenie<br>procesu.                             | Skontrolujte klimatizačné<br>zariadenie na úniky, príp.<br>skontrolujte pripojenia servis-<br>nej stanice klimatizácií<br>AirConServiceCenter ku kli-<br>matizačnému zariadeniu. |
| Na displeji sa objaví<br>"Množstvo náplne príliš<br>veľké!<br>Naplňte zásobník!"  | Hlásenie počas zadania pro-<br>cesu, keď množstvo chladia-<br>ceho prostriedku v internej<br>nádobe nedostačuje na<br>ukončenie procesu.       | Naplňte internú nádobu chla-<br>diaceho prostriedku.                                                                                                    |

| Porucha                                                                           | Príčina                                                                                                    | Pomoc                                                                                                    |
|-----------------------------------------------------------------------------------|----------------------------------------------------------------------------------------------------|----------------------------------------------------------------------------------------------------|
| Na displeji sa objaví<br>" <b>Nedostatok oleja.</b><br>Doplniť!"                  | Hlásenie počas zadania pro-<br>cesu, keď množstvo čer-<br>stvého oleja v nádobe<br>nedostačuje na ukončenie<br>procesu.                                                            | Naplňte nádobu čerstvého<br>oleja vhodným druhom oleja.                                                                                                    |
| Na displeji sa objaví<br>"Prázdna fľaša alebo zav-<br>retý ventil! Skontrolujte!" | Hlásenie na začiatku alebo<br>počas plnenia internej<br>nádoby s chladiacim pro-<br>striedkom, keď nastavené<br>množstvo chladiaceho pro-<br>striedku nie je možné dosiah-<br>nuť. | Skontrolujte, či je v externej<br>nádobe chladiaceho pro-<br>striedku ešte dostatočné<br>množstvo chladiaceho pro-<br>striedku, príp. skontrolujte, či<br>sú otvorené ventily na exter-<br>nej nádobe chladiaceho pro-<br>striedku. |
| Na displeji sa objaví<br>"Vymeniť vysúšací filter!<br>Pokračovať?"                | Hlásenie pri zapnutí servisnej<br>stanice klimatizácií<br>AirCon Service Center.                                                                                                   | Čo možno najskôr vymeňte<br>interný filter (pozri kap.<br>"Výmena filtra sušiča" na<br>strane 37).<br>Pre pokračovanie stlačte tla-<br>čidlo <b>ENTER</b> na 3 sekundy.                                                             |
| Na displeji sa objaví<br>"Vymeniť olej vákuovej<br>pumpy! Pokračovať?"            | Hlásenie pri zapnutí servisnej<br>stanice klimatizácií<br>AirCon Service Center.                                                                                                   | Čo možno najskôr vymeňte<br>olej vákuového čerpadla<br>(pozri kap. "Výmena oleja<br>vákuového čerpadla" na<br>strane 42).<br>Pre pokračovanie stlačte tla-<br>čidlo <b>ENTER</b> na 3 sekundy.                                      |
| Na displeji sa objaví<br>" <b>Chyba 01</b> "                                      | Pred ukončením procesu<br>odsávania bol doplnený chla-<br>diaci prostriedok.                                                                                                    | Zopakujte proces odsávania;<br>pritom neprerušte proces<br>odsávania.                                                                                                    |
| Na displeji sa objaví<br>" <b>Chyba 02</b> "                                      | Klimatizačné zariadenie nie<br>je tesné. V klimatizačnom<br>zariadení ešte je chladiaci<br>prostriedok.                                                                            | Odstráňte netesnosť.                                                                                                    |
| Na displeji sa objaví<br>" <b>Error 52</b> "                                      | Nenašiel sa/nebol rozpo-<br>znaný žiadny kľúč USB                                                                                                    | Zasuňte kľúč USB.<br>Uistite sa, že USB pamäťové<br>médium bolo naformátované<br>systémom súborov FAT32.                                                                                                    |

# 13 Technické údaje

|                                                      | Servisná stanica klimatizácií<br>AirConServiceCenter<br>ASC1100G              |
|------------------------------------------------------|-------------------------------------------------------------------------------|
| Číslo výrobku:                                       | 9103301884                                                                    |
| Rozmery (šírka x výška x hĺbka):                     | 600 mm x 1040 mm x 650 mm                                                     |
| Hmotnosť:                                            | 90 kg                                                                         |
| Napájanie:                                           | 230 V/240 V – 50 Hz/60 Hz                                                     |
| Množstvo odsávaného chladiaceho prostriedku:         | 30 kg / hod.                                                                  |
| Výkon vákuového čerpadla:                            | 5 vozidiel / hod.                                                             |
| Miera spätného získavania chladiva:                  | 95 %                                                                          |
| Výkon hermetického utesňovača:                       | 0,32 kW                                                                       |
| Výkon sušiaceho filtra:                              | 150 kg                                                                        |
| Životnosť oleja vákuového čerpadla:                  | 60 h                                                                          |
| Využiteľný objem zásobníka plniaceho valca:          | 9 kg                                                                          |
| Emisie hluku*:                                       | 62 dB(A)                                                                      |
| Presnosť elektronickej váhy chladiaceho prostriedku: | ± 10 g                                                                        |
| Presnosť elektronickej váhy starého/čerstvého oleja: | ± 1 g                                                                         |
| Maximálny prípustný tlak:                            | –1 bar až +20 barov                                                           |
| Vhodný chladiaci prostriedok:                        | R-134a                                                                        |
| Použiteľný olej:                                     | každý olej pre chladiace zaria-<br>denia používaný<br>v automobilovom odvetví |
| Maximálna prípustná prevádzková teplota:             | +5 °C až +40 °C                                                               |

\* Podľa normy DIN EN ISO 3746 bola hodnota emisií LpA servisnej stanice klimatizácií na pracovisku zisťovaná v rôznych prevádzkových stavoch. Tak priemerné hodnoty dB(A), ako aj maximálne hodnoty dB(C), ležia výrazne pod maximálnymi hodnotami expozície. Hodnoty merania: 62 dB(A), 74 dB(C)

# 13.1 Bloková schéma

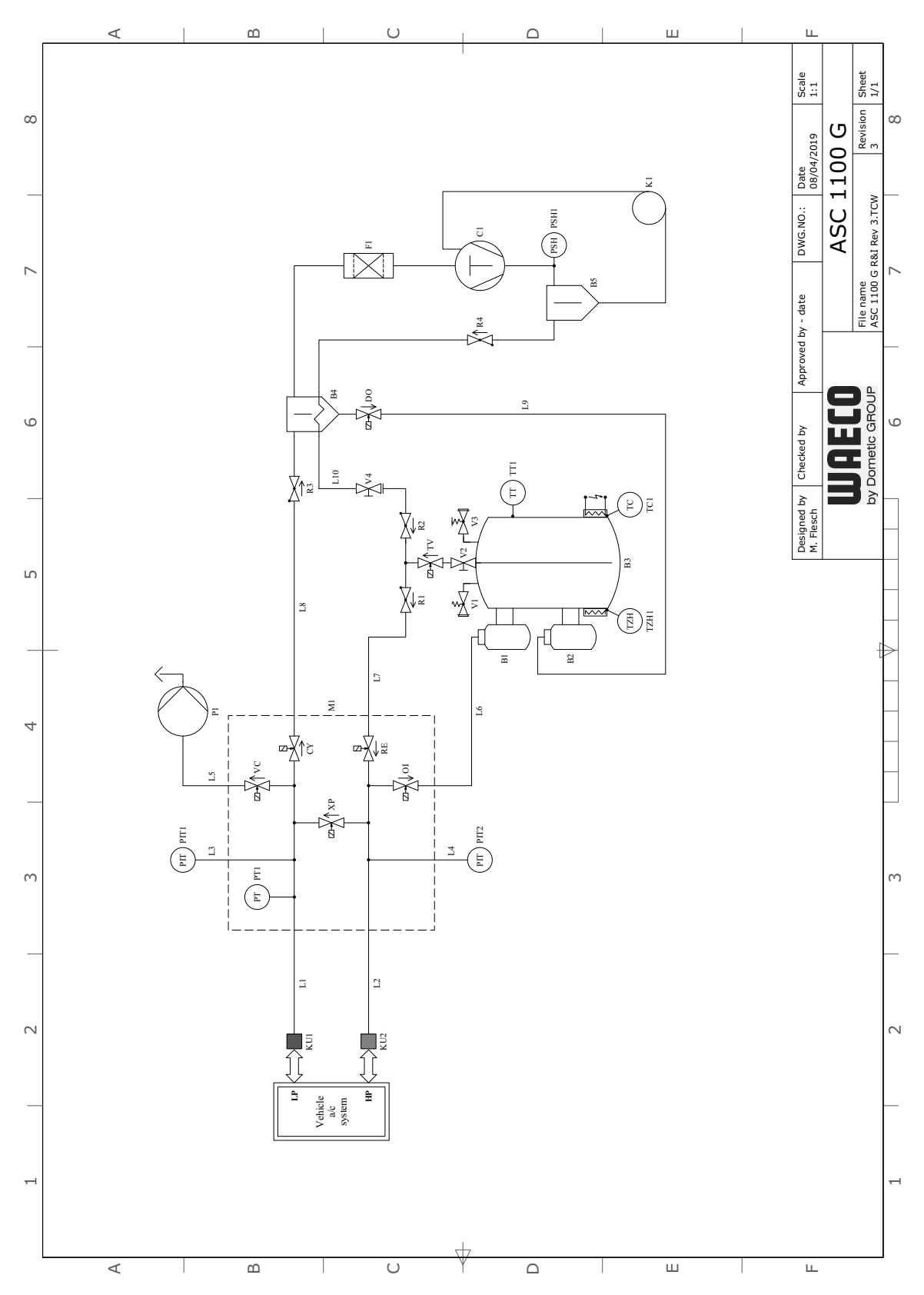

## Legenda

| Poz. | Popis                                             |
|------|---------------------------------------------------|
| B4   | Odlučovač oleja/výmenník tepla                    |
| B5   | Odlučovač oleja kompresora                        |
| C1   | Kompresor                                         |
| CY   | Magnetický ventil likvidácie                      |
| DO   | Magnetický ventil starého oleja                   |
| F1   | Filter sušiča                                     |
| K1   | Kapilárne vedenie                                 |
| KU1  | Servisná spojka ND                                |
| KU2  | Servisná spojka HD                                |
| L1   | Servisná hadica ND                                |
| L10  | Servisná hadica zásobníka chladiaceho prostriedku |
| L2   | Servisná hadica HD                                |
| L3   | Hadica tlakomera ND                               |
| L4   | Hadica tlakomera HD                               |
| L5   | Prívod vákuového čerpadla                         |
| L6   | Prívod sviežeho oleja                             |
| L7   | Prívod chladiaceho prostriedku                    |
| L8   | Prívod recyklačnej jednotky                       |
| L9   | Prívod starého oleja                              |
| M1   | Ventilový blok                                    |
| OI   | Olej magnetického ventilu                         |
| P1   | Vákuové čerpadlo                                  |
| PIT1 | ND tlakomer                                       |
| PIT2 | HD tlakomer                                       |
| PSH1 | Spínač vysokého tlaku                             |
| PT1  | Tlakový snímač                                    |
| R1   | Spätný ventil RE                                  |
| R2   | Spätný ventil TV                                  |
| R3   | Spätný ventil CY                                  |
| R4   | Spätný ventil odlučovača oleja                    |
| RE   | Magnetický ventil chladiaceho prostriedku         |
| TC1  | Klixon                                            |
| TV   | Magnetický ventil zásobníka                       |
| TT1  | Snímač teploty                                    |
| TZH1 | Teplotná poistka                                  |

| Poz. | Popis                                |
|------|--------------------------------------|
| V1   | Vysokotlakový bezpečnostný ventil    |
| V2   | Ručný uzatvárací ventil zásobníka    |
| V3   | NKG výpustný ventil                  |
| V4   | Ručný uzatvárací ventil, žltá hadica |
| VC   | Magnetický ventil vákuového čerpadla |
| XP   | Magnetický ventil XP                 |

# 13.2 Elektrická schéma zapojenia

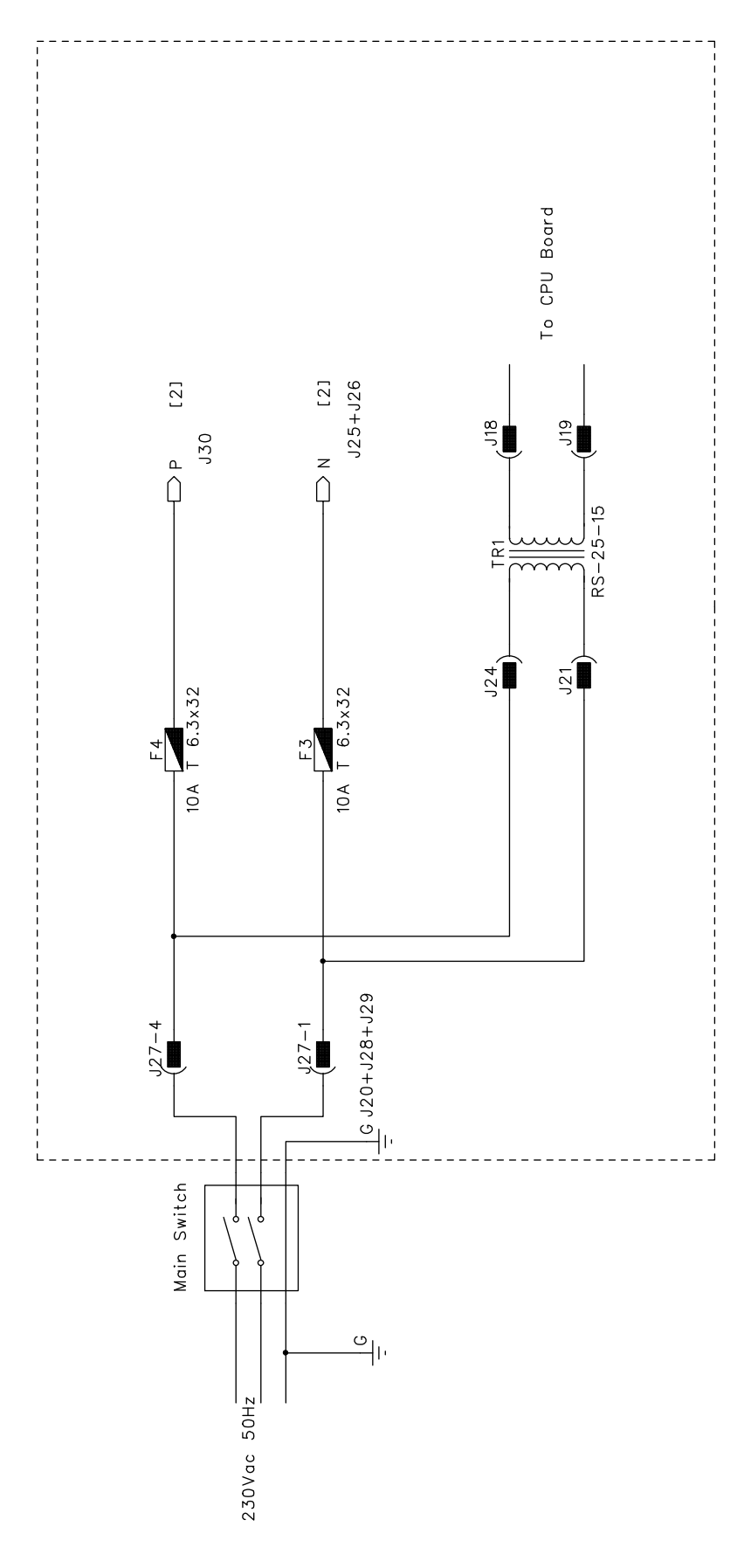

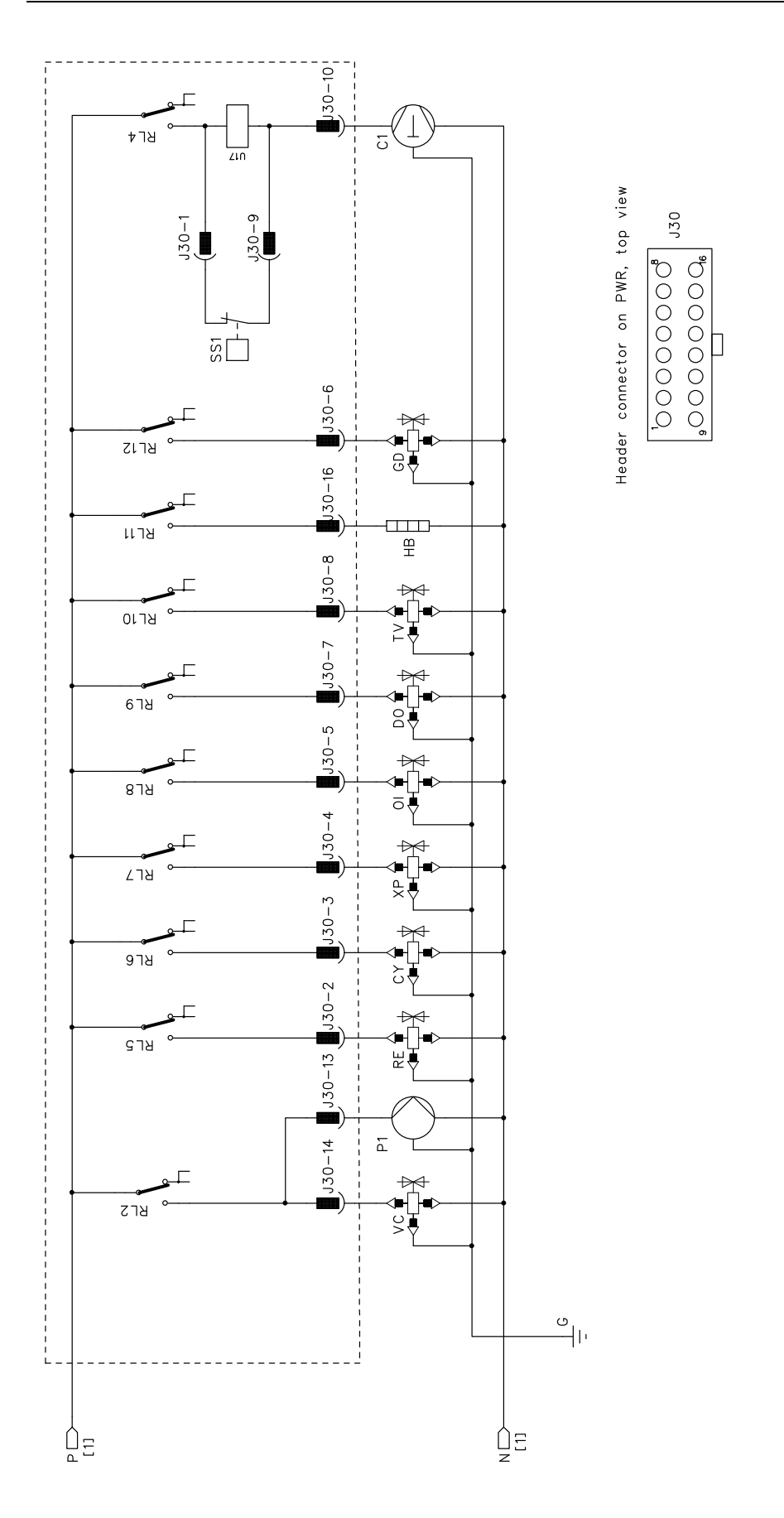

# WAECO **AirCon Service**

#### AUSTRALIA

Dometic Australia Pty. Ltd. 1 John Duncan Court Varsity Lakes QLD 4227 +61 7 55076000 461 7 5507 6001 Mail: sales@dometic-waeco.com.au 🚊 +852 2 4665553

#### AUSTRIA

Dometic Austria GmbH Neudorferstrasse 108 2353 Guntramsdorf +43 2236 908070 43 2236 90807060

Mail: info@dometic.at

#### BELGIUM

**Dometic Branch Office Belgium** Lourdesstraat 84 B B-8940 Geluwe +32 2 3598040 +32 2 3598050 Mail: info@dometic.be

#### CHINA

Dometic Waeco Trading -Shanghai Branch A707–709, SOHO Zhongshan Plaza, 1055 Zhongshan Road, Shanghai, China +86 21 6032 5088 # +86 21 6032 8691 Mail: info.cn@dometic.com

#### DENMARK

**Dometic Denmark A/S** 

Nordensvej 15, Taulov 7000 Fredericia +45 75585966 45 75586307 Mail: info@dometic.dk

#### FINLAND

**Dometic Finland OY** Valimotie 15 00380 Helsinki +358 20 7413220 Mail: myynti@dometic.fi

#### FRANCE

**Dometic France SAS** ZA du Pré de la Dame Jeanne B.P. 5 60128 Plailly +33 3 44633501 +33 3 44633518 Commercial : info@dometic.fr SAV/Technique : service@dometic.fr

#### HONG KONG

**Dometic Group Asia Pacific** Suites 2207-11 · 22/F, Tower 1 The Gateway · 25 Canton Road, Tsim Sha Tsui · Kowloon +852 2 4611386 Mail: info@waeco.com.hk

#### HUNGARY

Dometic Zrt. – Értékesítési iroda 1147 Budapest Kerékgyártó u. 5. 🕾 +36 1 468 4400 +36 1 468 4401 Mail: budapest@dometic.hu

#### ITALY

Dometic Italy S.r.I. Via Virgilio, 3 47122 Forlì (FC) +39 0543 754901 +39 0543 754983 Mail: vendite@dometic.it

#### JAPAN

Dometic KK Maekawa-Shibaura, Bldg. 2 2-13-9 Shibaura Minato-ku Tokyo 108-0023 🕾 +81 3 5445 3333 481 3 5445 3339 Mail: info@dometic.jp

#### MEXICO

Dometic Mx, S. de R. L. de C. V. Circuito Médicos No. 6 Local 1 Colonia Ciudad Satélite CP 53100 Naucalpan de Juárez +52 55 5374 4108 🕾 +52 55 5374 4106 +52 55 5393 4683 Mail: info@dometic.com.mx

#### NETHERLANDS & LUXEMBOURG Sales Office Bratislava Dometic Benelux B.V.

Ecustraat 3 4879 NP Etten-Leur +31 76 5029000 431 76 5029090 Mail: info@dometic.nl

#### **NEW ZEALAND**

Dometic New Zealand Ltd. Unite E, The Gate 373 Neilson Street Penrose 1061, Auckland 🕾 +64 9 622 1490 464 9 622 1573 Mail<sup>.</sup> customerservices@dometic.co.nz

#### GERMANY

NORWAY

Eleveien 30B

47 33428459

UI. Puławska 435A

02-801 Warszawa

PORTUGAL

RUSSIA

+48 22 414 32 00

🗏 +48 22 414 32 01

Mail: info@dometic.pl

Dometic Spain, S.L.

2775-399 Carcavelos

🕾 +351 219 244 173

+351 219 243 206

Mail: info@dometic.pt

Dometic RUS LLC

+7 495 780 79 39

495 916 56 53

Mail: info@dometic.ru

18 Boon Lay Way 06-141

107140 Moscow

SINGAPORE

Trade Hub 21 Singapore 609966

Nádražná 34/A 900 28 Ivánka pri Dunaji

SOUTH AFRICA

2 Avalon Road

South Africa

Modderfontein

Johannesburg

Aramex Warehouse

+27 87 3530380

Mail: info@dometic.co.za

Dometic Pte Ltd

+65 6795 3177

+65 6862 6620

Dometic Slovakia s.r.o.

+421 2 45 529 680

≞ +421 2 45 529 680

Mail: bratislava@dometic.com

West Lake View 1645, Ext 11,

Dometic (Pty) Ltd. Regional Office

Mail: dometic.sg@dometic.com

**SLOVAKIA & CZECH REPUBLIC** 

Komsomolskaya square 6-1

Branch Office em Portugal

Rot. de São Gonçalo nº 1 - Esc. 12

Mail: firmapost@dometic.no

Dometic Poland Sp. z o.o.

3262 Larvik +47 33428450

POLAND

Dometic Norway AS

**Dometic Germany GmbH** Hollefeldstraße 63 48282 Emsdetten +49 (0) 2572 879-0 📇 +49 (0) 2572 879-300 Mail: info@dometic-waeco.de Internet: www.dometic-waeco.de

#### SPAIN

Dometic Spain S.L. Avda. Sierra del Guadarrama 16 28691 Villanueva de la Cañada Madrid +34 918 336 089 ≞ +34 900 100 245 Mail: info@dometic.es

#### SWEDEN

Dometic Scandinavia AB Gustaf Melins gata 7 42131 Västra Frölunda (Göteborg) 🕾 +46 31 7341100 46 31 7341101 Mail: info@dometic.se

#### SWITZERLAND

Dometic Switzerland AG Riedackerstrasse 7a CH-8153 Rümlang (Zürich) +41 44 8187171 41 44 8187191 Mail: info@dometic.ch

#### UNITED ARAB EMIRATES

**Dometic Middle East FZCO** P. O. Box 17860 S-D 6, Jebel Ali Freezone Dubai 🕾 +971 4 883 3858 4 +971 4 883 3868 Mail: info@dometic.ae

#### UNITED KINGDOM

Dometic UK Ltd. Dometic House · The Brewery Blandford St. Mary Dorset DT11 9LS +44 344 626 0133 44 344 626 0143 Mail: automotive@dometic.co.uk

# 445102327SK 07/2020

# www.airconservice.eu